## National Grid New York System Data Portal User Guide

April 2025

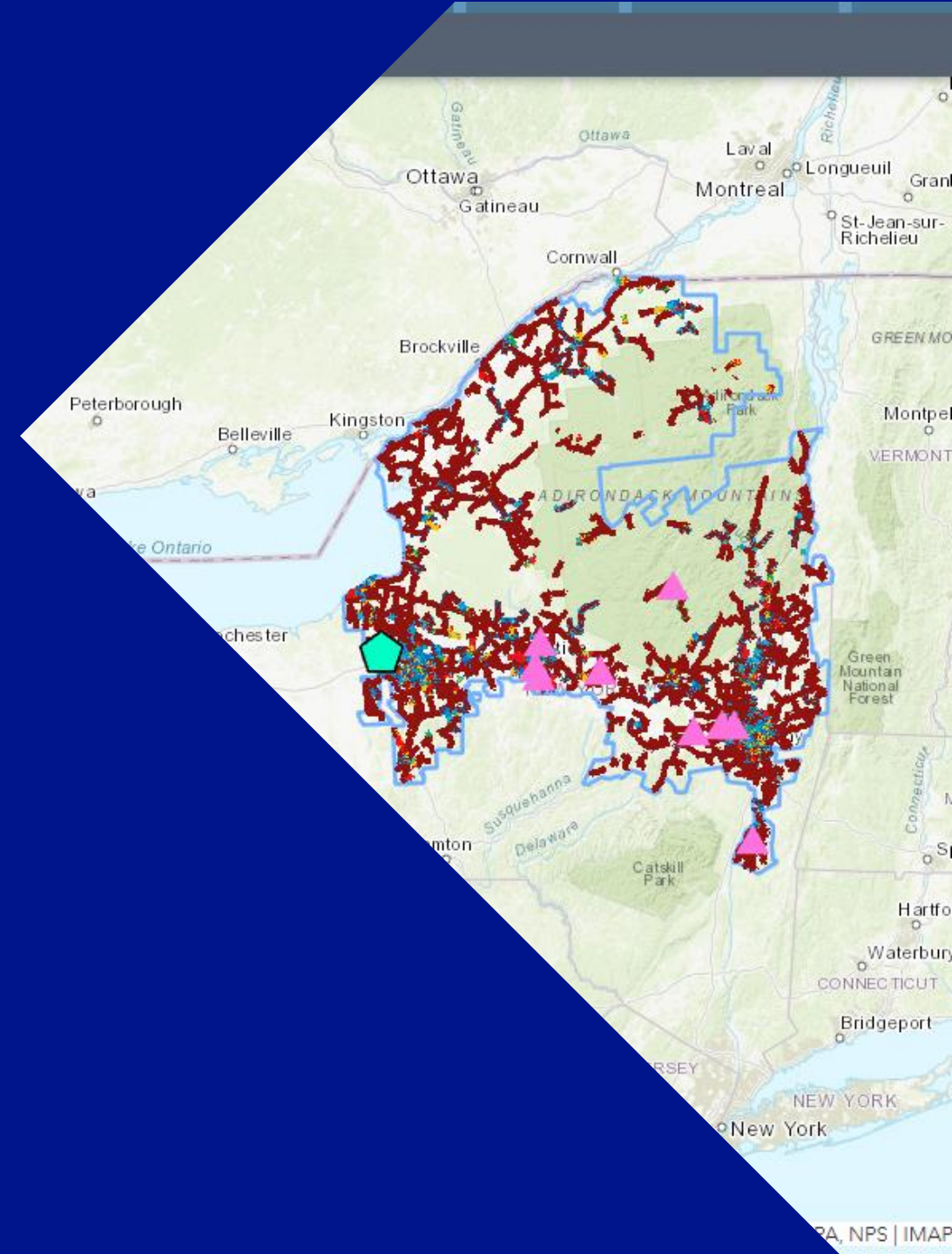

#### **Contents page**

## Slide #

| 01 | Overview                            | 04    |
|----|-------------------------------------|-------|
| 02 | Navigation – Tabs                   | 06    |
| 03 | Navigation – Portal Map             | 07    |
| 04 | Navigation – Display Control        | 08-09 |
| 05 | Navigation – Map Layers             | 10-16 |
| 06 | Navigation – Attribute Tables       | 17-18 |
| 07 | Tabs – Introduction                 | 21    |
| 08 | Tabs – Company Reports              | 22    |
| 09 | Tabs – Distribution Assets Overview | 24-27 |
| 10 | Tabs – PV Hosting Capacity          | 29-37 |

#### **Contents page**

#### Slide #

| 11 | Tabs – Electrification Capacity | 39-42 |
|----|---------------------------------|-------|
| 12 | Tabs – ESS Hosting Capacity     | 44-50 |
| 13 | Tabs – LSRV/VDER                | 52    |
| 14 | Tabs – DG Cost Sharing          | 54-55 |
| 15 | Tabs – CESIR Pass Fail          | 57-58 |
| 16 | Tabs – Rest API                 | 60-61 |
| 17 | Tabs – NWA                      | 62    |

#### **Overview**

#### Click Here to Access the National Grid New York System Data Portal

National Grid has created a collection of maps to help customers, contractors and developers identify potential project sites.

Each map provides the location and specific information for the selected electric distribution lines, and its associated substations within the National Grid electric service territory.

National Grid's electric system is dynamic. System configurations can change for a variety of reasons both planned and unplanned. National Grid will update the contents on a periodic basis so please be aware that the same location may show different information over time.

Please note that the portal and maps are not a guarantee that generators can interconnect at any particular time and place. Several factors drive the ability and cost of interconnecting distributed generation to the electric custom and actual interconnection requirements and costs will be determined following detailed studies. These studies will consider your specific project location, operating characteristic and timing. Additionally, environmental and other required permits are independent of our interconnection process and may limit the suitability of a particular site.

Detailed information on this process can be found at: (nCAP) Customer Application Portal

# **O** Navigation

#### **Navigation - Tabs**

 The National Grid New York System Data Portal is organized into defined tabs with each tab containing specific information tailored to a certain aspect of the National Grid New York electric power system.

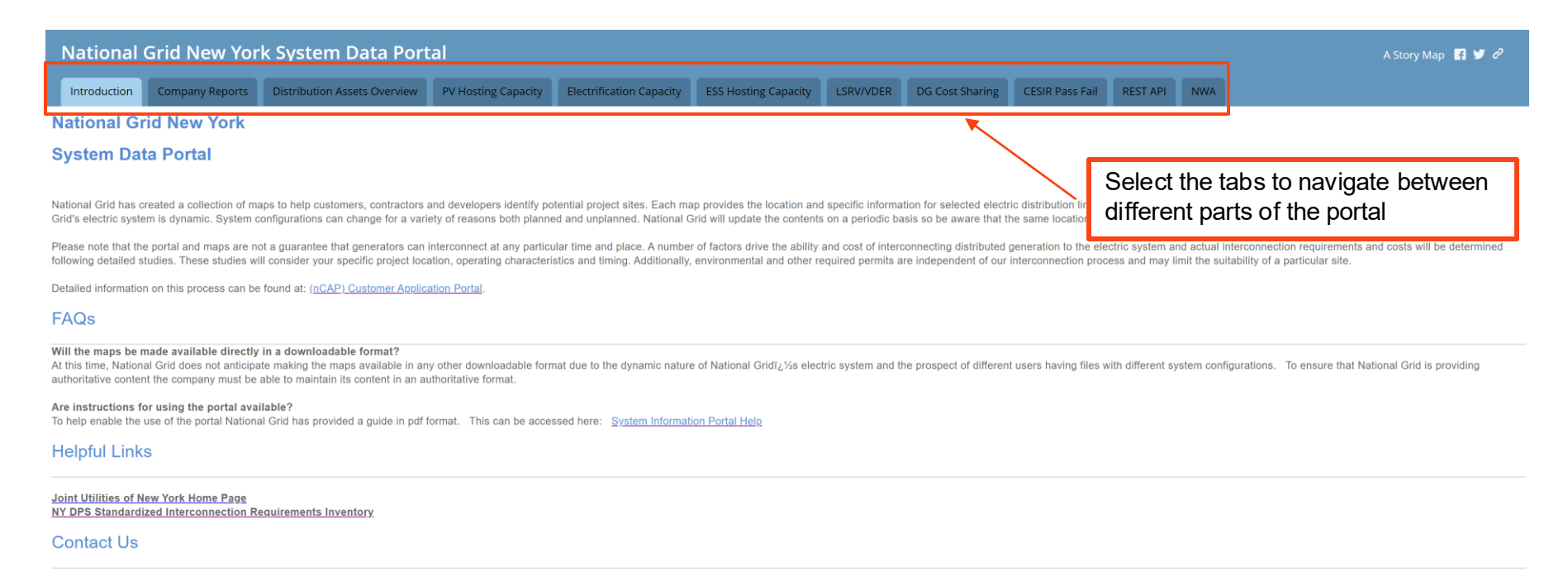

For Inquiries related to this Portal, please contact IMAP@nationalgrid.com with the subject line: NY System Data Portal

## **Navigation – Portal Map**

- The Distribution Assets Overview, Hosting Capacity, and LSRV/VDER tabs have displays built on an ESRI based mapping system.
- These tabs have similar functionalities regarding navigation and display features.
- Several navigation icons are shown on the upper left-hand corner of the map.

| National Grid New Yor        | k System Data Port                                                            | al                                                                        |                          |
|------------------------------|-------------------------------------------------------------------------------|---------------------------------------------------------------------------|--------------------------|
| Introduction Company Reports | Distribution Assets Overview                                                  | PV Hosting Capacity                                                       | Electrification Capacity |
| PV Hosting Capacity          |                                                                               |                                                                           |                          |
| Find address or place        | Measurement Tool<br>Basemap Gallery<br>Penn Yan<br>Manuari<br>Basemap Gallery | by location, address, of<br>Nation<br>Tasa<br>Cayuga<br>Lake<br>Trumansbu | Cayuga<br>Tompkins Gro   |

## **Navigation – Display Controls**

#### Below explain what each display control is used for:

| Esri World Geocoder | Q |
|---------------------|---|
|---------------------|---|

 <u>Search Bar:</u> Type in an address, location, place, or set of GPS coordinates to automatically bring the desired location into view

+ -

- <u>Zoom In/Out:</u> Press "+" to incrementally zoom in and "-" to incrementally zoom out from the current view extent
- **Default Extent:** Press this button to automatically zoom back to the default view extent (the entire map of the National Grid New York Service Territory)

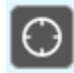

 <u>My Location</u>: Automatically zoom to the user's current location (if the user's browser is set up to detect the user's current location)

## **Navigation – Display Controls**

#### Below explains what each display control is used for:

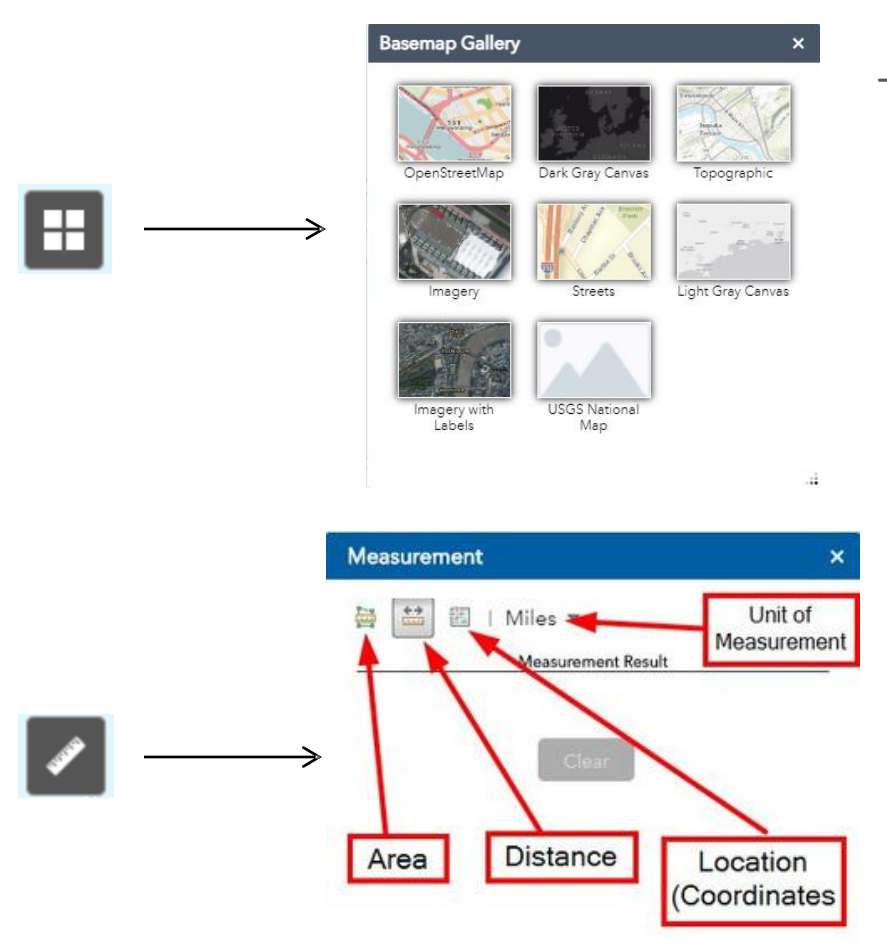

 Basemap Gallery: Choose from a list of basemaps to display as the background on the ESRI map

- Measurement Tool: Use this tool to make various measurements
  - Area: use mouse to click perimeter of area to measure (double click to close the shape)
  - Distance: use mouse to place markers and measure straight line distance (double click to terminate the trail)
  - Location: Hover mouse or click to drop a marker and display the latitude and longitude of the point

#### **Navigation – Map Layer Display**

- The upper right-hand corner of the map displays two icons that detail the map display:
  - First is the Legend icon which details the meanings of the colors shown in the map. Each map has a thin blue line that outlines National Grid's New York service territory. Below is the legend that is seen on the PV Hosting Capacity Map

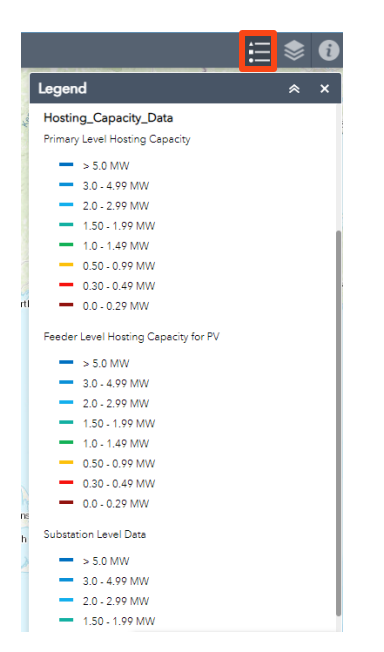

- The second icon in the upper right-hand corner is the Layer List. The Layer List defines the various info that is stored in the layers on the ESRI map. Information can be hidden or brought to the front of the view by selecting/un-selecting these layers.
- Also, the dropdown shows how the layers on the map stack. So, if you de-select "Substation Level Data" you would not see much change unless you have the other two selections turned off.

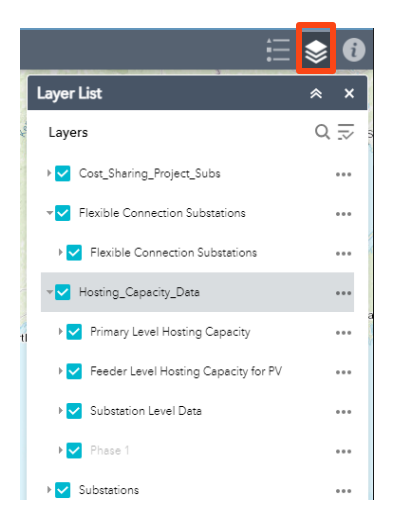

#### **Navigation – Map Layers**

Each tab will have a set of layers that can be seen in the Layer List. These layers represent a specific type of data or information relevant to the tab. One can interact with these layers to customize their view by selecting/deselecting the layer.

One layer that is seen on each map is the National Grid Service Territory layer that is selected by default. Some areas may not be fed by National Grid but rather NYSEG, Central Hudson, and/or other utilities, so this is a rough outline of where National Grid's assets are located within New York State. This, along with a few other layers such as Sub-T lines, and Substations are all sourced from our Geographic Information System (GIS).

Other layers are unique to the specific map, some examples are:

- Environmental Justice Locations (seen as the PE\_JA\_NY layer)
- Electrification Data
- National Grid Feeders by Phase
- Substations and Sub-Transmission Lines
- Hosting Capacity Data

# Navigation – Map Layer (Hosting Capacity and Electrification)

#### These layers are based on the data gathered and calculated by National Grid.

- <u>PV Hosting Capacity</u>: Applicable hosting capacity data for each feeder, substation, and 3-phase line (primary level), which is then represented on the PV Hosting Capacity Map.
- <u>ESS Hosting Capacity</u>: Similar to the PV Hosting Capacity layer, except that there are two sets of data to represent the hosting capacity metrics applicable to an ESS's mode of operation (charge and discharge). Both layers are related to the same assets and will therefore appear "stacked" on the map, and toggling the layer must be used to ensure the desired layer is visible.
- <u>Electrification Map</u>: Contains feeder and substation rating, peak load, and headroom for both the summer and winter season. Also contains a sub-layer to show voltage per 3-phase line.

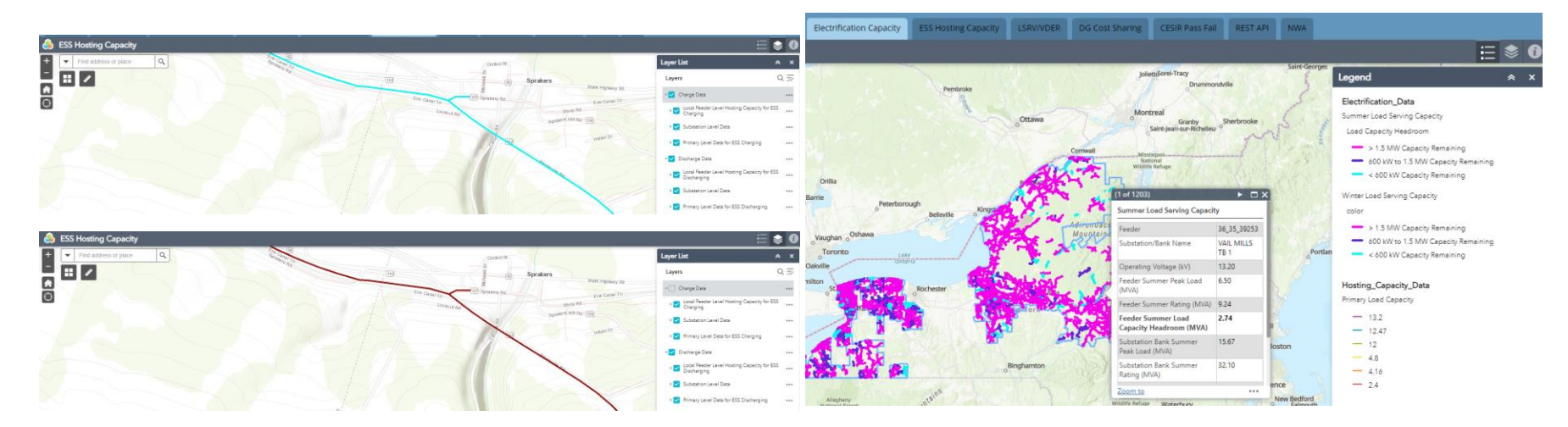

#### **Navigation – Map Layers (Feeder Phase Layers)**

All maps contain layers that visually represent circuits as lines on the map. These layers are typically separated into layers based on the phasing of the line(s) and can vary based on level of granularity (entire circuit vs. Per line)

•PV/ESS Hosting Capacity & Electrification Capacity layers: These layers visually represent 3-phase lines and are color coded based on capacity values.

•**Phase 1 layers**: These layers exist on all maps other than the LSRV/VDER map and are used to visually represent non-3-phase lines and what circuit they are a part of.

•Distribution Assets Overview Three Phase and LSRV/VDER Feeders layers: These layer visually represent 3-phase lines on a circuit that are randomly colored.

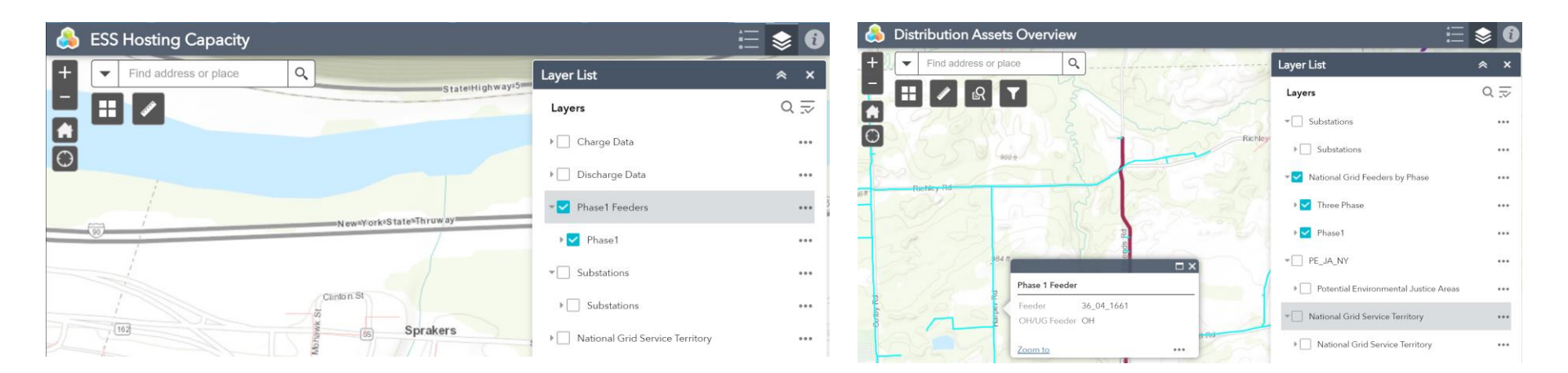

#### Navigation – Map Layer (Environmental Justice Locations)

There is a layer for the Environmental Justice Locations. These show as larger shaded areas to encompass the location.

An Environmental Justice Location is defined as:

- At least 52.42% of the population in an urban area reported themselves to be members of minority groups; or
- At least 26.28% of the population in a rural area reported themselves to be members of minority groups; or
- 3. At least 22.82% of the population in an urban or rural area had household incomes below the federal poverty level.

See the link for more information: <u>Click Here to view the Department</u> of Environmental Conservations definitions for a Potential Environmental Justice Location (PEJAs)

## Navigation – Map Layer (Environmental Justice Locations)

# These locations are defaulted on for any map the layer is available for and can be seen in the example image below.

For other maps, toggle the Layer List as shown prior and select the PE\_JA\_NY layer then zoom in to see the shaded areas.

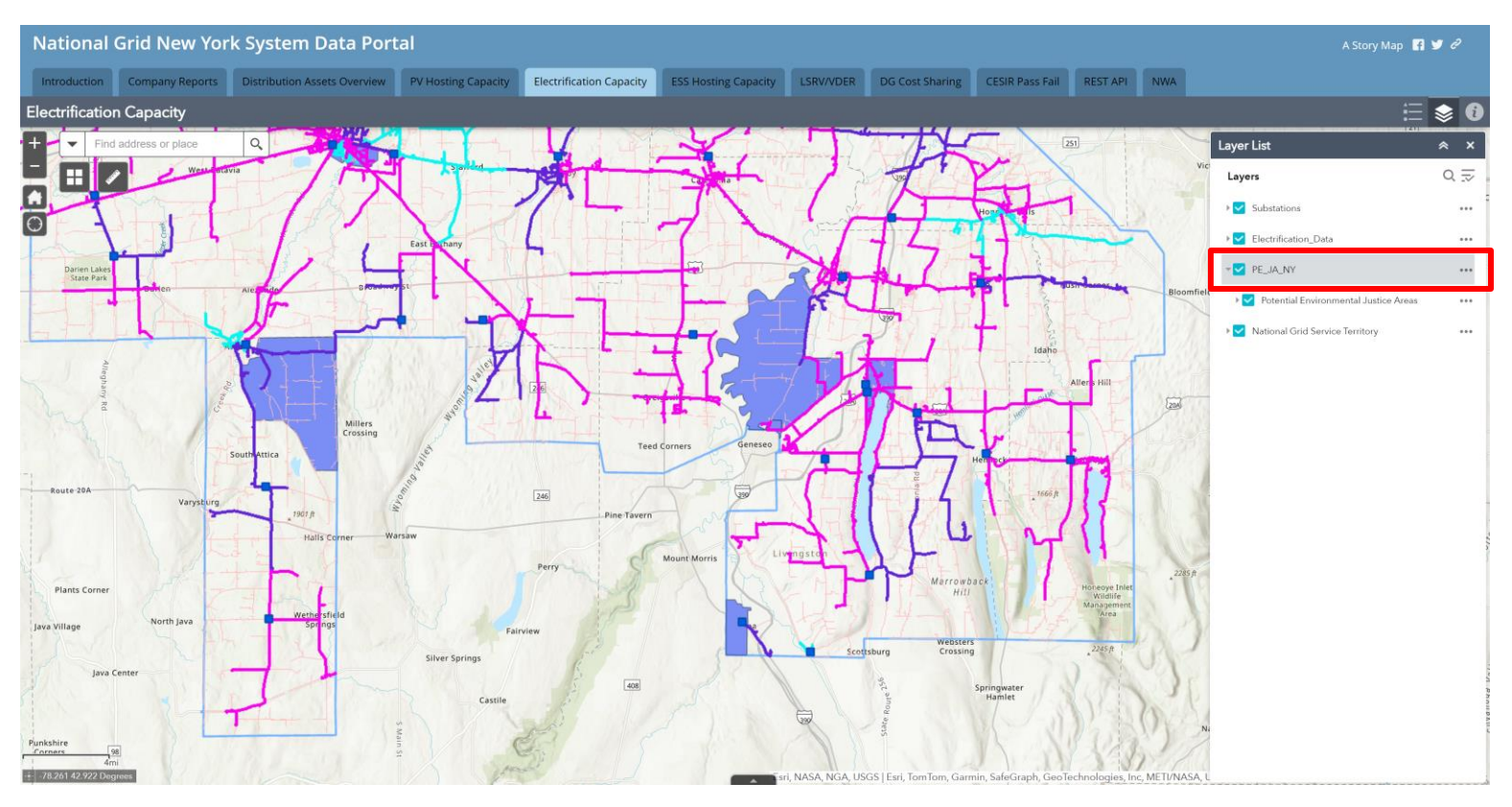

# Navigation – Map Layer (Cost Sharing Projects and Flexible Connection Substations)

# The PV Hosting Capacity map contains two additional layers applicable to specific substations:

#### 1. Cost Sharing Projects

- These symbols represent substations where utility-initiated upgrades (found in the Capital Investment Plan) or market-initiated upgrades (triggered by Distributed Generation Projects) exist that meet the following criteria:
  - Construction of the project will take longer than 24 months
  - Construction will not start for greater than 18 month
- On the map, these appear as pink triangles

#### 2. Flexible Connection Substations

- These symbols represent substations where the Company is currently considering flexible interconnection as a solution that can be used to support interconnection of DG.
- On the map these appear as teal pentagons

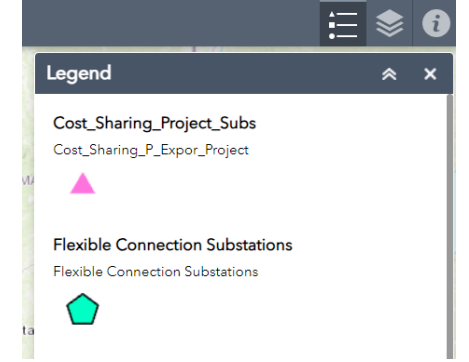

#### **Navigation – Attribute Table**

Another important feature of the ESRI based map tabs is the attribute table which stores all pop-up information on the map in tabular form.

- Double-clicking on a line item in the attribute table will automatically zoom the map to that object.
- Columns can be added or removed from the table. The "Filter by Map Extent" option can also be selected so that the contents of the attribute table automatically update based on the objects contained in the current map view.
- For example, if the map was zoomed in on the city of Albany, only objects geographically located in Albany would show up in the attribute table.

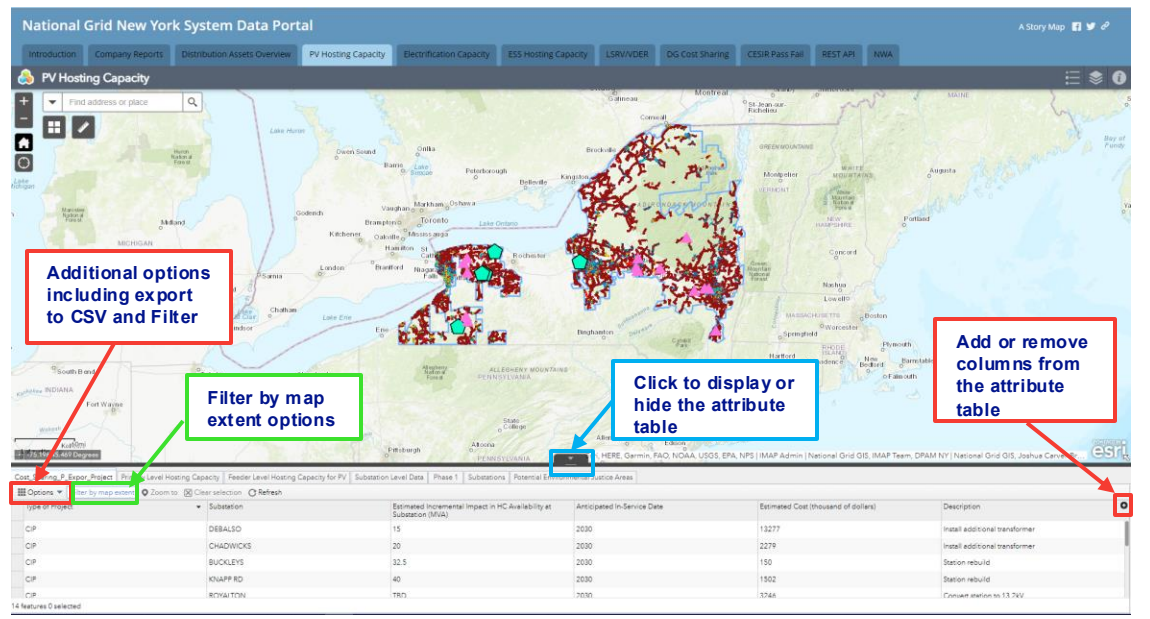

#### **Navigation – Attribute Table**

- The contents of the attribute table can export to CSV format by selecting "Export All to CSV" under the "Options" Menu
- The contents of the table can also be filtered through the "Options" menu.
  - The attribute table can be filtered by any of the line items contained in the pop-ups on that particular tab and multiple filters can be applied simultaneously.
  - Once the filter is set, the contents of the attribute table will update accordingly as will the objects viewable on the map. In other words, only the objects that meet the criteria of the filter will be displayed on the map (by selecting the appropriate layers).
  - The below example shows a filter applied to the PV Hosting Capacity tab to only display feeders with a minimum hosting capacity of at least 1MW and less than 5MW of DG connected.

|                                                                              |                           |        | National                                          | Grid New York                                                                           | System I                                              | Data Porta                                                                      |                                           |                                                                          |                                           |                                                        |                                                                  |                                                                    |                                                                                  |                                          |                            | A Story Map 🛛 🛒 😏              | e .     |
|------------------------------------------------------------------------------|---------------------------|--------|---------------------------------------------------|-----------------------------------------------------------------------------------------|-------------------------------------------------------|---------------------------------------------------------------------------------|-------------------------------------------|--------------------------------------------------------------------------|-------------------------------------------|--------------------------------------------------------|------------------------------------------------------------------|--------------------------------------------------------------------|----------------------------------------------------------------------------------|------------------------------------------|----------------------------|--------------------------------|---------|
| Filter                                                                       | Click "Add expression" to | ×      | Introduction                                      | Company Reports                                                                         | Distribution Ass                                      | ets Overview                                                                    | W Hosting Capacity                        | Electrification                                                          | Capacity ESS H                            | osting Capacity U                                      | SRV/VDER DG C                                                    | Cost Sharing CE                                                    | SIR Pass Fall                                                                    | REST API NWA                             | MAU                        | . ≡ \$                         | 0       |
| + Add expression + Add set                                                   | can be applied at once)   |        |                                                   | address or place                                                                        |                                                       | Lake Huron                                                                      | Oven Sound                                | Onita<br>S                                                               |                                           | Freedood                                               | Connect                                                          |                                                                    | ang inver                                                                        | he map on                                | ly display                 | s the feeders                  | 254     |
| Display features in the layer that match all of the fol<br>Feeder Minimum Hi | lowing expressions        | × \$   | Anthony<br>Manager<br>Manager                     | MICHIGAN                                                                                |                                                       | Gent                                                                            | nch V<br>Branp<br>Kitchenes Coa           | Marthan 03<br>aughan 50 Torento<br>wite Mississi<br>Hamiltonian          | Lake Ordero                               | sile <sup>10</sup>                                     | ADINGUTA                                                         | non and                                                            | la<br>hi                                                                         | nselecting<br>yer). All ot<br>idden.     | the Subs                   | tation Level<br>r objects are  | Vi<br>O |
| Feeder DG in Queu 👻 is less than 🍷                                           | 5                         | \$\$ × | Kalamaate                                         | Grand Rapats                                                                            | Filed<br>Waterload<br>O Distron<br>Winc               | Chathan<br>Chathan<br>bor                                                       | London Bra                                | e Cathorne                                                               |                                           | nhr<br>Cycl<br>Boghangia                               | and the second                                                   |                                                                    | Springfield                                                                      | Nashas<br>Lowello<br>Lowello<br>Wescaler |                            |                                |         |
|                                                                              |                           |        | Shouth Be<br>spheres MC IANA<br>mouth<br>Koffeet  | and<br>Fort Wayne                                                                       | e Totedo<br>OHJ                                       | Akton                                                                           | rland<br>Voungstoan                       | Pittsburgh                                                               | ALLESHGAVE<br>CENTRYLVANIA<br>Composition | KOUNTAINS<br>Alter                                     | Sciantin<br>Moving<br>RE Garmon FAO NO                           | one<br>one<br>one<br>one<br>one<br>one<br>one<br>one<br>one<br>one | Harlbed<br>2 Provi<br>Waterbury<br>Restourt<br>Apoport<br>RK<br>MAP Admin   Natu | dence Brid GS IMAP Tea                   | anti Barrostatile<br>costi | el Grid GIS, Joshus Carver-Br. | sri     |
|                                                                              |                           |        | Cost_Sharing_P_Expo<br>Options - Filter<br>Feeder | r_Project Primary Level Host<br>r by map extent Q Zoom to<br>Substation/Bank Lo<br>Neme | ing Capacity Feer<br>Construction<br>cal Voltage (KV) | der Level Hosting Cap<br>C Refresh<br>Local Maximum<br>Hosting Cepecity<br>(MW) | Local Minimum<br>Hosting Cepacity<br>(MW) | n Level Deta Phase 1<br>Anti-Islanding<br>Hosting Capacity<br>Limit (MW) | Feeder DG<br>Connected (MW)               | fel Envronmentel Justice<br>Feeder DG in Queue<br>(MW) | e Areas<br>Feeder DG<br>Connected Since Lest<br>HCA Refresh Date | Feader DG<br>Connetted/in Queue<br>Refresh Date                    | HCA Refresh Date                                                                 | Substation Backfeed<br>Protection        | NYISO Load Zone            | Operating Company Notes        | 0       |
|                                                                              | ОК                        | Cancel | 36_01_12462                                       | 124 ALMEDA AVE 78 4.1<br>1                                                              | 16                                                    | 2.40                                                                            | 1.00                                      | 0.28                                                                     | 0.05                                      | 0.00                                                   | 0.00                                                             | 3/30/2025                                                          | 3/30/2025                                                                        | No                                       | A                          | Netional Grid                  |         |
| L                                                                            |                           |        | 36_01_12464                                       | 124 ALMEDA AVE TB 4.1                                                                   | 16                                                    | 2.34                                                                            | 1.00                                      | 0.19                                                                     | 0.66                                      | 0.00                                                   | 0.00                                                             | 3/30/2025                                                          | 3/30/2025                                                                        | No                                       | A                          | Netional Grid                  |         |

311 features 0 selected

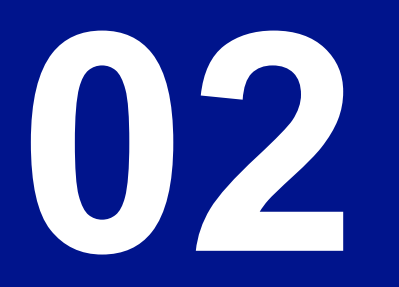

# System Data Portal Tabs

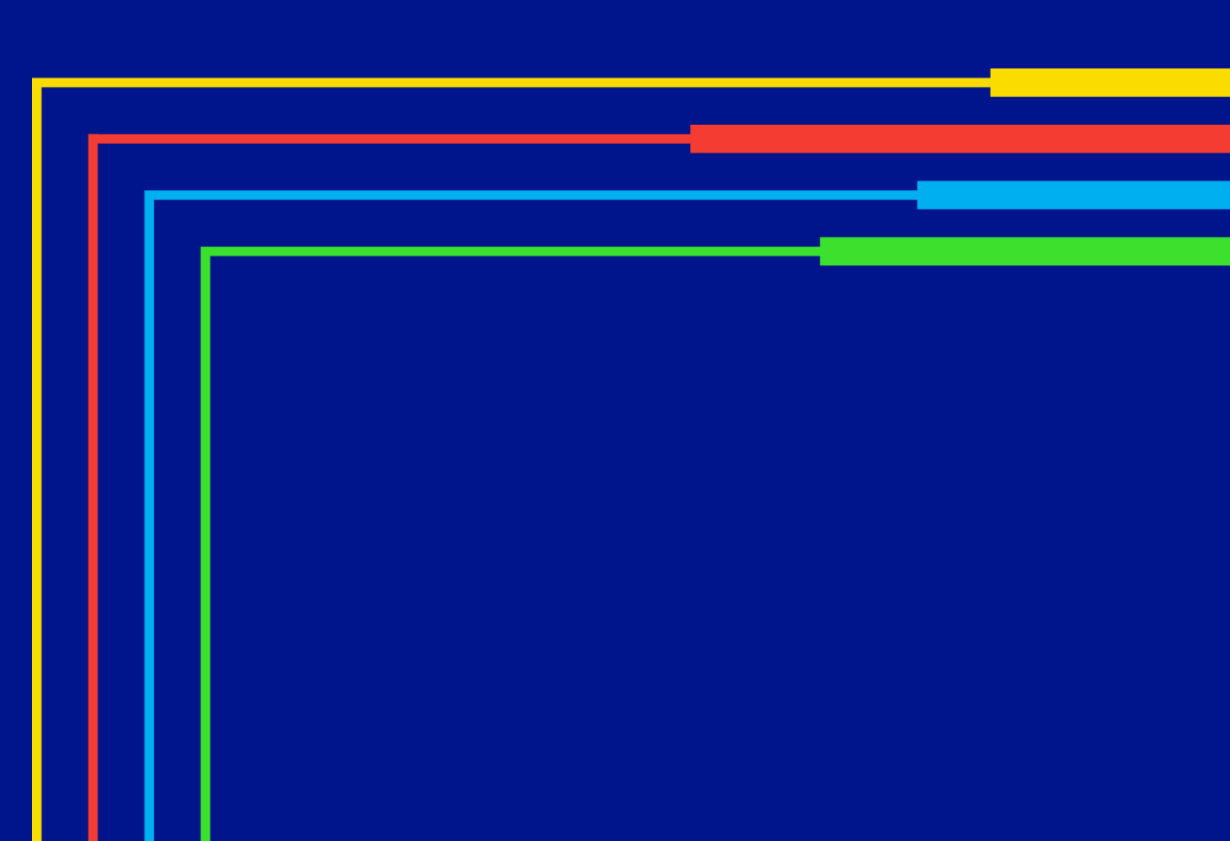

2.1

Tabs – Introduction and Company Reports Tabs

#### **Tab - Introduction**

The Introduction Tab provides an overview of the System Data Portal, with FAQs and a link to this User Guide.

# Additionally, a link to National Grid's Interconnection Online Application Portal, nCAP, is provided.

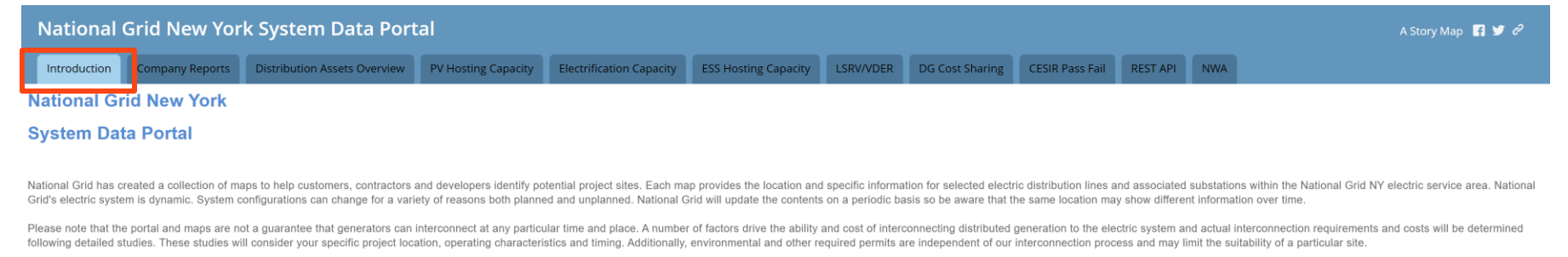

Detailed information on this process can be found at: (nCAP) Customer Application Portal.

#### FAQs

#### Will the maps be made available directly in a downloadable format?

At this time, National Grid does not anticipate making the maps available in any other downloadable format due to the dynamic nature of National Gridī<sub>2</sub>/s electric system and the prospect of different users having files with different system configurations. To ensure that National Grid is providing authoritative content the company must be able to maintain its content in an authoritative format.

Are instructions for using the portal available? To help enable the use of the portal National Grid has provided a guide in pdf format. This can be accessed here: System Information Portal Help

#### Helpful Links

Joint Utilities of New York Home Page NY DPS Standardized Interconnection Requirements Inventory

#### Contact Us

For Inquiries related to this Portal, please contact IMAP@nationalgrid.com with the subject line: NY System Data Portal

## Tab – Company Reports

- The Company Reports Tab includes various regulatory filings and company reports including:
  - The 5 Year Transmission and Distribution Capital Investment Plan
  - The 15 Year Electric Transmission and Distribution Planning Report
  - Peak Load Forecast
  - Asset Condition Report
  - Reliability Report, Summer Preparedness, Condition Assessment, and Power Quality
  - National Grid's Distributed System Implementation Plan

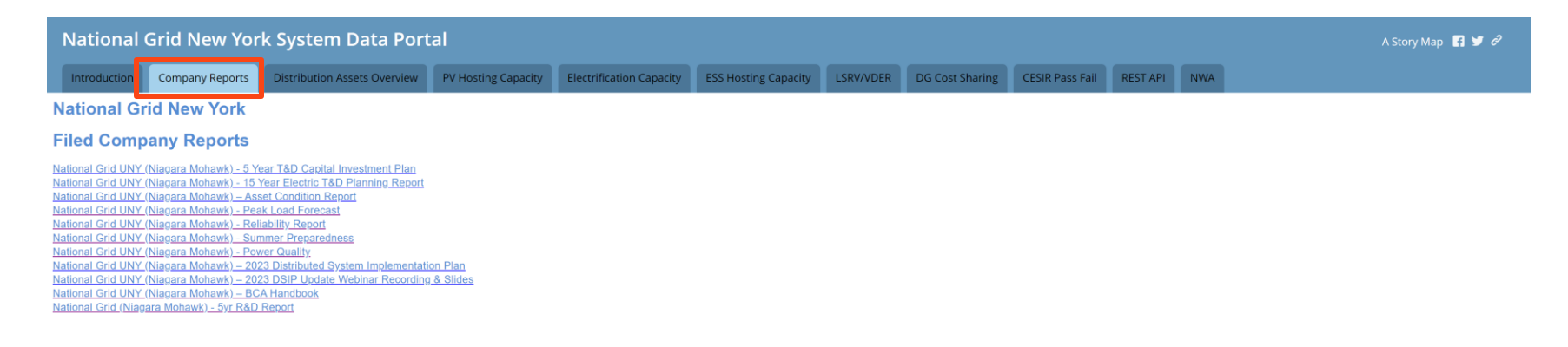

2.2

Tabs – Distribution Assets Overview Map

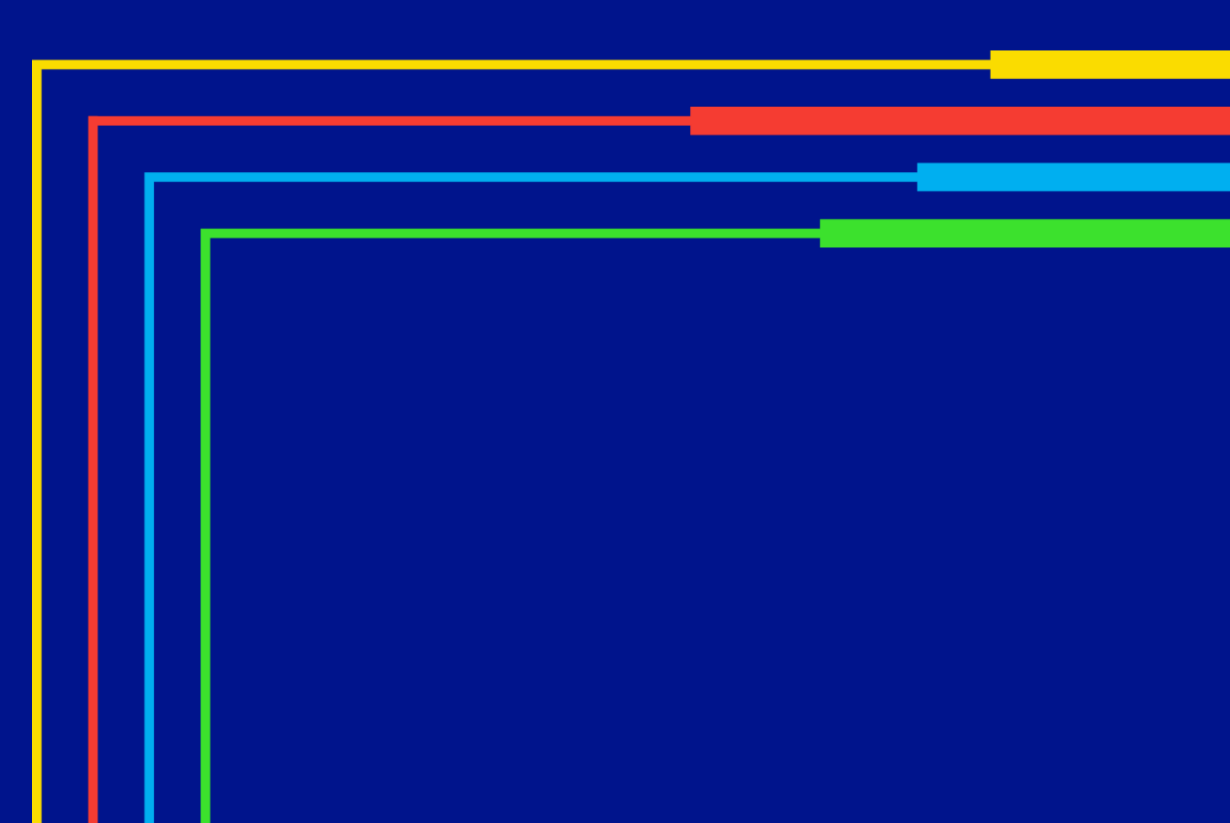

The Distribution Assets Overview Tab provides planning information for feeders including historical and forecasted loading information. The data on this tab can be used to understand potential system constraints that may impact future interconnections.

The pop-up that appears when the tab is initially selected contains disclaimer information as well as a link to a PDF with descriptions of each data point found in the pop-ups on the map.

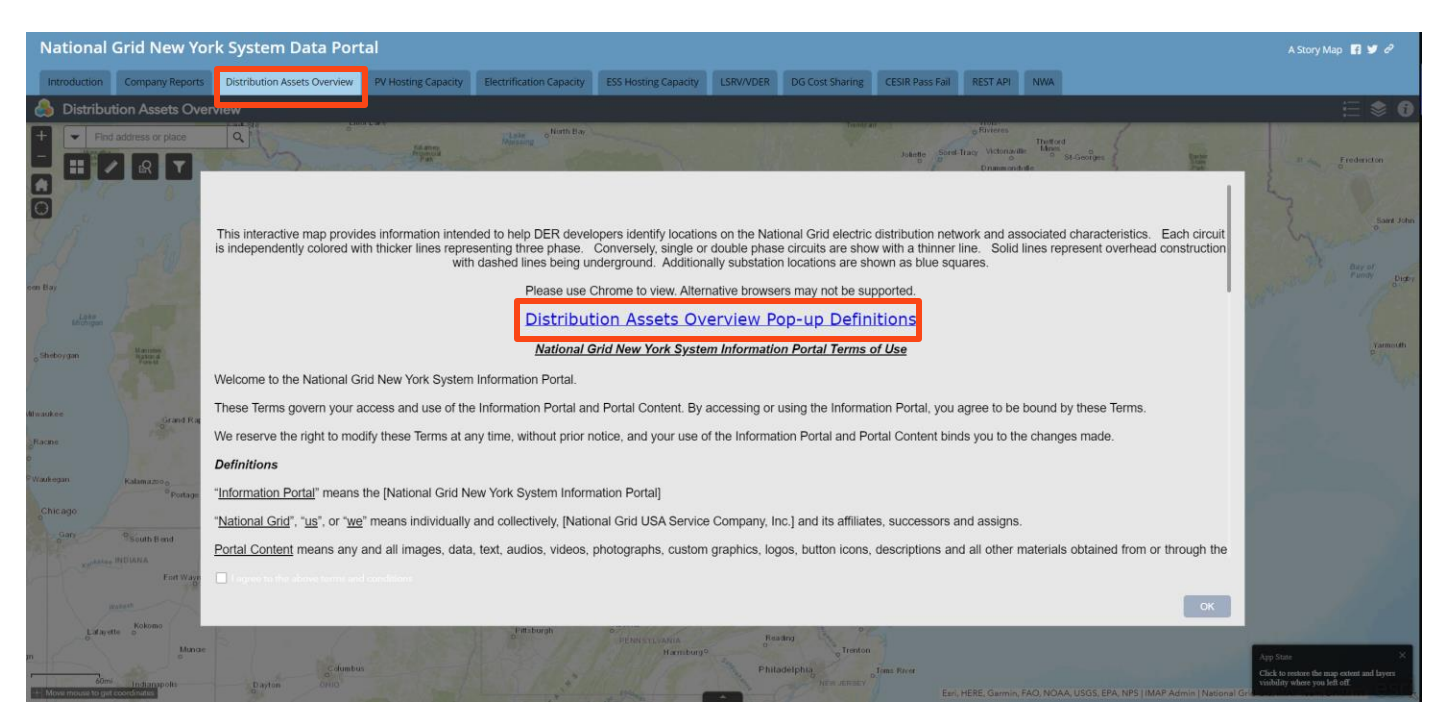

#### Each feeder object is colored randomly based on the feeder's name. On the map:

- Bold lines represent three phase while thin lines represent single and two phase lines.
- Overhead sections are represented by solid lines while underground sections are represented by dashed lines.
- Selecting a feeder will display a pop-up window with information on the selected feeder
  - Line items include peak loading on the feeder from the two previous years.
  - General feeder characteristics are also displayed such as Substation Name, Operating Voltage, and Summer Rating of the feeder

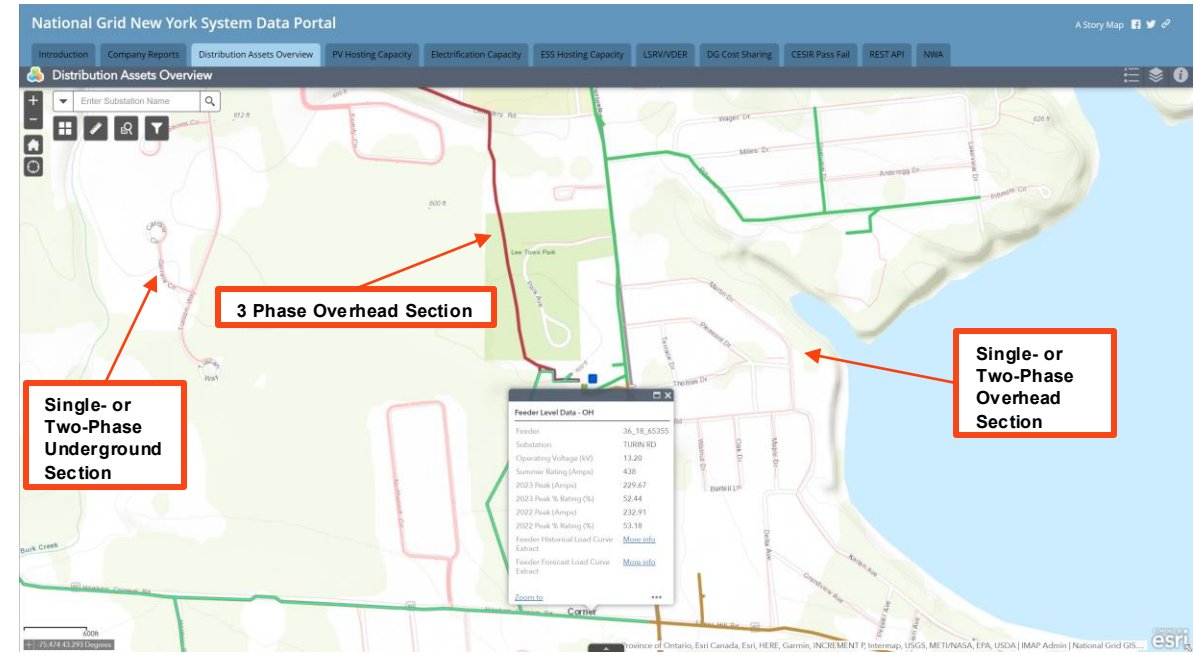

# In the pop-up, the final two line items contain links to historical and forecasted feeder loading data.

Historical Feeder Load Curve (if National Grid has communications on this feeder), will be populated with a link to a downloaded excel filing containing raw historical measurements on the feeder.

If there are no communications with the selected feeder, meaning there is no data to present, the entry in this line item will read "No additional 8760 information available". If there is the entry in this line item will be a link titled "More Info" where the downloaded file will contain a disclaimer followed by a separate tab for each measured value (i.e. Amps on Phase A or MW).

|                                         |                  | File Home Insert Draw Page Layout Formu                                                                                                    | las Data Review View Automate Developer                                                                                                    | Help PI DataLink Power Pivot                                                                                                    |                                                                                                    |                                                                                                    | 🖓 Comments 🖬 🔂 Shar                                                                                                    |
|-----------------------------------------|------------------|----------------------------------------------------------------------------------------------------|----------------------------------------------------------------------------------------------------|----------------------------------------------------------------------------------------------------|----------------------------------------------------------------------------------------------------|----------------------------------------------------------------------------------------------------|----------------------------------------------------------------------------------------------------|
| Flowage                                 | ⊐ ×              | Pate<br>Pate<br>Cipbeard Painter<br>Cipbeard Fainter<br>Cipbeard F                                                                                                    | A*     A*     =     =     Image: Wrap Text       •     A     =     =     Image: Wrap Text       •     A     =     =     Image: Wrap Text       5     A     Image: Wrap Text       | General<br>S ~ % 9 to 20<br>Farmed Formating Table                                                                                                    | Normal Bad Good<br>Neutral Calculation Check Cell<br>Styles                                                                                                    | Insert Delete Format Cells Clear → Filter<br>Cells Clear → Filter                                                                                                    | k Find & Sensitivity Add-ins Data<br>Sensitivity Add-ins Data                                                               |
| Feeder Level Data - OH                  |                  | $[\mathbf{M}]  \mathbf{v} \models [\mathbf{X} \lor \mathbf{f} \mathbf{k} \lor]$                                                                                              | Information provided in this document represents infor<br>the company's circuits utilize RTU technology and for th<br>System configurations can change for a variety of reaso     | rmation collected by Remote Terminal Units (RTU) i<br>hese this more detailed information is not available<br>ons both planned and unplanned. National Grid wi | nstalled on the company's electric network. The Infor<br>. Additionally, this data is provided as is, without wa<br>Il update the contents on a periodic basis so be aware | nation provided represents readings from the period begin<br>manty and contains raw data (i.e. anomalies have not beet<br>that the same location may show different information or | nning on 1/1/2015 to the day before today. Not all of<br>n edited). National Grid's electric system is dynamic.<br>er time. |
| Feeder                                  | 36_40_31075      | A     I     National Grid New York - System Information Portal R                                                                                                    | A<br>TU Information (8760 Hour Data)                                                                                                    | 8 C                                                                                                    | D E F G H                                                                                                    | I J K L M N                                                                                                    | O P Q R S                                                                                                    |
| Substation                              | INDIAN LAKE      |                                                                                                    |                                                                                                    |                                                                                                    |                                                                                                    |                                                                                                    |                                                                                                    |
| Operating Voltage (kV)                  | 4.80             | Information provided in this document represents inf<br>electric network. The information provided represen-<br>all of the company's circuits utilize BU schoolary an        | ormation collected by Remote Terminal Units (RTU) ins<br>its readings from the period beginning on 1/1/2015 to the<br>d for these this more detailed information is not available | stalled on the company's<br>the day before today. Not<br>able Additionally this                                                                                |                                                                                                    |                                                                                                    |                                                                                                    |
| Summer Rating (Amps)                    | 514              | data is provided as is, without warranty and contains r<br>dynamic. System configurations can change for a varie<br>contents on a excident basis on be average that the same | aw data (i.e. anomalies have not been edited). Nation<br>ity of reasons both planned and unplanned. National Greater<br>location must show different information cure time.       | rid will update the                                                                                                    |                                                                                                    |                                                                                                    |                                                                                                    |
| 2023 Peak (Amps)                        | 106.67           | Contents on a periodic basis so be aware that the same<br>Please note that the portal, maps and RTU readings an                                                              | e location may snow different information over time.                                                                                                    | any particular time and                                                                                                    |                                                                                                    |                                                                                                    |                                                                                                    |
| 2023 Peak % Rating (%)                  | 20.75            | place. A fumber of factors drive the adding and cost of<br>interconnection requirements and costs will be deter<br>project location, operating characteristics and timing.   | mined following detailed studies. These studies will co<br>Additionally, environmental and other required permi                                                                   | system and actual<br>onsider your specific<br>its are independent of our                                                                                       |                                                                                                    |                                                                                                    |                                                                                                    |
| 2022 Peak (Amps)                        | 98.67            | interconnection process and may limit the suitability of<br>Detailed information on this process can be found at:                                                            | of a particular site.                                                                                                    |                                                                                                    |                                                                                                    |                                                                                                    |                                                                                                    |
| 2022 Peak % Rating (%)                  | 19.2             | https://www9.nationalgridus.com/niagaramohawk/b<br>4<br>5                                                                                                    | usiness/energyeff/4_interconnection.asp.                                                                                                    |                                                                                                    |                                                                                                    |                                                                                                    |                                                                                                    |
| Feeder Historical Load Curve<br>Extract | <u>More info</u> | Different ta                                                                                                    | b for each<br>quantity                                                                                                    |                                                                                                    |                                                                                                    |                                                                                                    |                                                                                                    |
| Feeder Forecast Load Curve<br>Extract   | <u>More info</u> | 11<br>12<br>13<br>14<br>15<br>15<br>15<br>17                                                                                                    | 4                                                                                                    |                                                                                                    |                                                                                                    |                                                                                                    |                                                                                                    |
| Zoom to                                 |                  | 18<br>20<br>21<br>22<br>22<br>22<br>22<br>22<br>22<br>22<br>22<br>22<br>22<br>22<br>22                                                                                       | MP3   MVA   MVAR   MW +                                                                                                    |                                                                                                    |                                                                                                    |                                                                                                    |                                                                                                    |

Forecasted Feeder Load Curve – This line item will be populated with a link to a downloadable CSV file containing 5 years of forecasted hourly feeder loading

|                                         | □×               |
|-----------------------------------------|------------------|
| Feeder Level Data - OH                  |                  |
| Feeder                                  | 36_18_65356      |
| Substation                              | TURIN RD         |
| Operating Voltage (kV)                  | 13.20            |
| Summer Rating (Amps)                    | 438              |
| 2023 Peak (Amps)                        | 126.33           |
| 2023 Peak % Rating (%)                  | 28.84            |
| 2022 Peak (Amps)                        | 134.36           |
| 2022 Peak % Rating (%)                  | 30.68            |
| Feeder Historical Load Curve<br>Extract | <u>More info</u> |
| Feeder Forecast Load Curve<br>Extract   | <u>More info</u> |
| Zoom to                                 |                  |

|                      | Roter (2) Formul   | la Bai    | 3 19      |           | 189.     | Hide    | (D) Aynch | nimus Screel    | ing: |          |           |    |
|----------------------|--------------------|-----------|-----------|-----------|----------|---------|-----------|-----------------|------|----------|-----------|----|
| pe Break Page Custom | Gridlines 🐼 Headin | ge Zoom 1 | Selection | Window Al | Panes *  | thinkle | SS Louis  | Wanaheres Panal | Nice | witch Mi | RCROS     |    |
| Arkbook Views        | Show               |           | loom      |           |          |         | indow     |                 |      | M        | ecros     |    |
| 100                  | - 1                |           |           | _         | _        |         |           | _               | _    |          |           | -  |
| Sal Stock            | Ja:                |           |           |           |          |         |           |                 |      |          |           |    |
|                      |                    |           |           |           |          |         |           |                 |      |          |           |    |
|                      |                    |           |           |           |          |         |           |                 |      |          |           |    |
|                      | 12-01-00           |           | 12 11 12  | 1000      | 1 235 11 | 100     | 0.022     | A               | 1000 | 1        | H Channel | ÷. |
| ALC 1                | c C                | D         | E F       | G         | н        | 1       | 1 3       | ĸ               |      | M        | N         |    |
| estamp Load (        | KW)                |           |           |           |          |         |           |                 |      |          |           | +  |
| 2/23/2020 6:00       | 1.041              |           |           |           |          |         |           |                 |      |          |           |    |
| 2/23/2020 7:00       | 1205               |           |           |           |          |         |           |                 |      |          |           |    |
| 2/23/2020 0:00       | 1142               |           |           |           |          |         |           |                 |      |          |           |    |
| 2/22/2020 20:00      | 1167               |           |           |           |          |         |           |                 |      |          |           |    |
| 2/22/2020 11:00      | 1229               |           |           |           |          |         |           |                 |      |          |           |    |
| 2/23/2020 12:00      | 1342               |           |           |           |          |         |           |                 |      |          |           |    |
| 2/23/2020 13:00      | 1524               |           |           |           |          |         |           |                 |      |          |           |    |
| 2/23/2020 14:00      | 1536               |           |           |           |          |         |           |                 |      |          |           |    |
| 2/23/2020 15:00      | 1602               |           |           |           |          |         |           |                 |      |          |           |    |
| 2/23/2020 16:00      | 1593               |           |           |           |          |         |           |                 |      |          |           |    |
| 2/22/2020 17:00      | 1594               |           |           |           |          |         |           |                 |      |          |           |    |
| 2/23/2020 18:00      | 1542               |           |           |           |          |         |           |                 |      |          |           |    |
| 2/23/2020 19:00      | 1534               |           |           |           |          |         |           |                 |      |          |           |    |
| 2/22/2020 20:00      | 1679               |           |           |           |          |         |           |                 |      |          |           |    |
| 2/23/2020 21:00      | 1206               |           |           |           |          |         |           |                 |      |          |           |    |
| 2/23/2020 22:00      | 1883               |           |           |           |          |         |           |                 |      |          |           |    |
| 2/23/2020 23:00      | 1975               |           |           |           |          |         |           |                 |      |          |           |    |
| 2/24/2020.0:00       | 1909               |           |           |           |          |         |           |                 |      |          |           |    |
| 2/24/2020 1:00       | 1821               |           |           |           |          |         |           |                 |      |          |           |    |
| 2/24/2020 2:00       | 1738               |           |           |           |          |         |           |                 |      |          |           |    |
| 2/24/2020 3:00       | 1572               |           |           |           |          |         |           |                 |      |          |           |    |
| 2/24/2020 4:00       | 1438               |           |           |           |          |         |           |                 |      |          |           |    |
| 2/24/2020 5:00       | 1270               |           |           |           |          |         |           |                 |      |          |           |    |
| 2/24/2020 6:00       | 1188               |           |           |           |          |         |           |                 |      |          |           |    |
| 2/24/2020 7:00       | 1186               |           |           |           |          |         |           |                 |      |          |           |    |
| 2/24/2020 8:00       | 1165               |           |           |           |          |         |           |                 |      |          |           |    |
| 2/24/2020 9:00       | 1191               |           |           |           |          |         |           |                 |      |          |           |    |
| 2/24/2020 10:00      | 1275               |           |           |           |          |         |           |                 |      |          |           |    |
| 2/24/2020 11:00      | 1378               |           |           |           |          |         |           |                 |      |          |           |    |
| 2/24/2020 12:00      | 1425               |           |           |           |          |         |           |                 |      |          |           |    |
| 2/24/2020 13:00      | 1354               |           |           |           |          |         |           |                 |      |          |           |    |
| 2/24/2020 14:00      | 1317               |           |           |           |          |         |           |                 |      |          |           |    |
| 2/24/2020 15:00      | 1323               |           |           |           |          |         |           |                 |      |          |           |    |
| 2/24/2020 16:00      | 1344               |           |           |           |          |         |           |                 |      |          |           |    |
| 2/24/2020 17:00      | 1268               |           |           |           |          |         |           |                 |      |          |           |    |
| 2/24/2020 18:00      | 1283               |           |           |           |          |         |           |                 |      |          |           |    |
| 2/24/2020 19:00      | 1356               |           |           |           |          |         |           |                 |      |          |           |    |
| 2/24/2020 20:00      | 1416               |           |           |           |          |         |           |                 |      |          |           |    |
|                      |                    |           |           |           |          |         |           |                 |      |          |           |    |

2.3 Tabs – PV Hosting Capacity Мар

The PV Hosting Capacity Tab shows an estimate of the amount of solar PV that may be accommodated by a feeder without adversely impacting power quality or reliability under current configurations and without infrastructure upgrades.

When the PV Hosting Capacity Tab is selected a screen appears showing links to two PDFs that should be read carefully before going further. This document explains the assumptions and methods used when calculating hosting capacity values and sheds light on how the results should be interpreted.

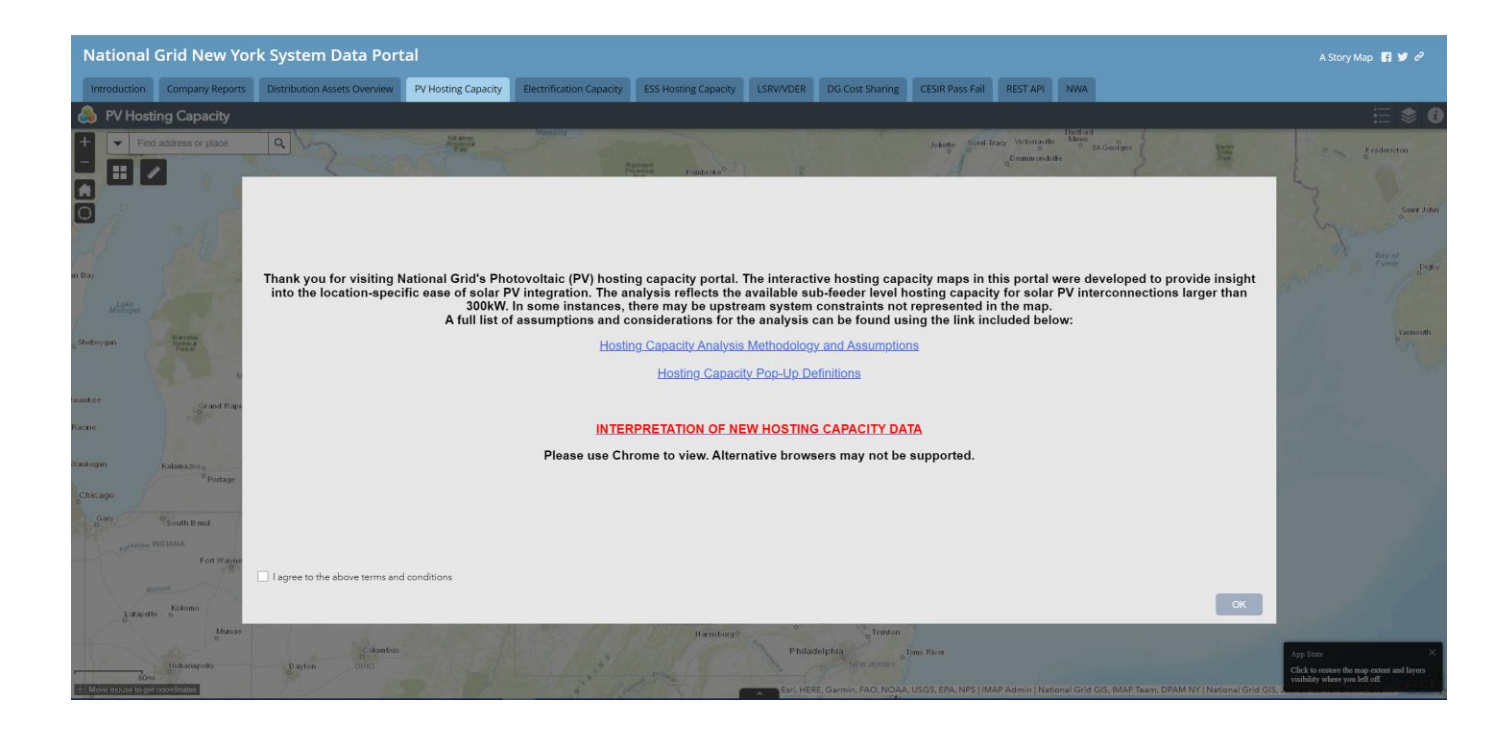

At the default extent level, feeders on the hosting tab are colored according to their maximum hosting capacity value. The range of values which each color symbolizes is shown in the legend

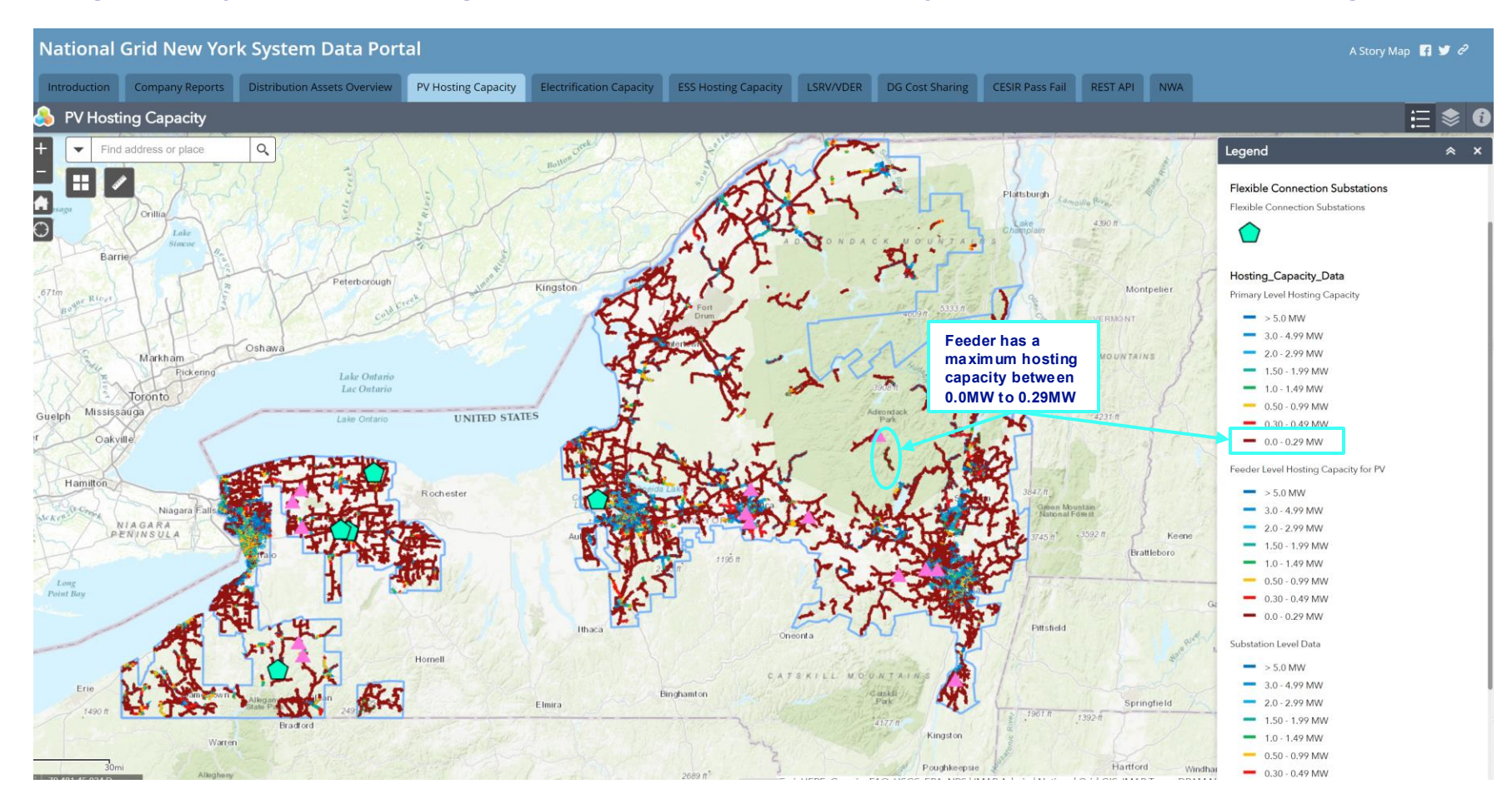

Like the distribution assets overview tab, when a feeder is selected an informative pop-up appears. The pop-up on the Hosting Capacity tab includes three pages: a Feeder Level page, a Substation Level page, and a Primary Level page.

The Feeder Level page includes information such as:

- Operating voltage (feeder voltage at the substation)
- The local minimum and maximum hosting capacity of the 3-phase lines on that feeder
- · The DG connected and in queue on the feeder
- The dates the information were last refreshed
- Some general feeder characteristics.

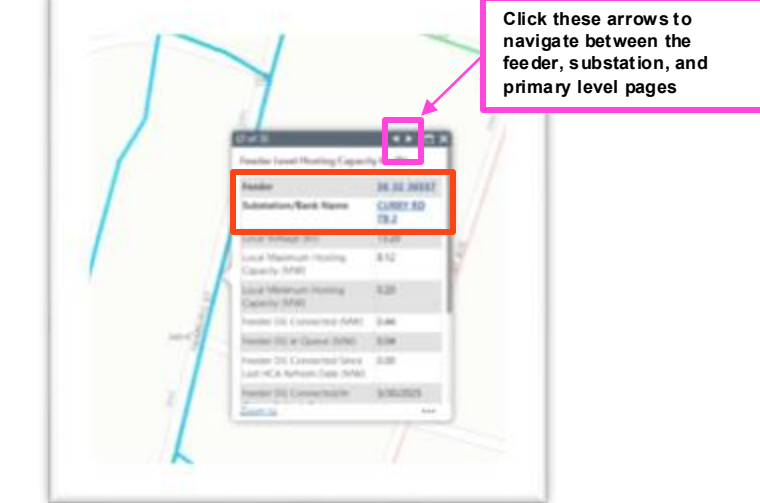

Also, on this page, the Feeder and Substation/Bank Name information are clickable links. By clicking them, you will be navigated to the nCAP portal about this asset and its Distributed Generation information.

|                                                            | Received and the second second second second second second second second second second second second second se |                                                                   |
|------------------------------------------------------------|----------------------------------------------------------------------------------------------------|-------------------------------------------------------------------|
|                                                            |                                                                                                    |                                                                   |
| national <b>grid</b> Distributed<br>Settinte Destric Gauge | l Generation<br>does<br>1                                                                                      |                                                                   |
|                                                            | Search                                                                                                    | SEARCH LOGIN                                                      |
|                                                            | APPLICATIONS HELP                                                                                              |                                                                   |
|                                                            | Infrastructure     CURRY RD 365, Substation Transformer 2                                                      |                                                                   |
|                                                            | Type<br>Substation Transformer                                                                                 |                                                                   |
|                                                            | DETAILS RELATED                                                                                                | Chatter isn't enabled or the user doesn't have Chatter<br>access. |
|                                                            | ✓ Infrastructure Details                                                                                       |                                                                   |
|                                                            | Isfraetructure Name CURRY R0 365, Substation Transformer 2 Type Substation Transformer                         |                                                                   |
|                                                            | Related Infrastructure<br>CURRY RD 365                                                                         |                                                                   |
|                                                            | <ul> <li>Substation Transformer Status Details</li> </ul>                                                      |                                                                   |
|                                                            | Infrastructure Status                                                                                          | Date                                                              |
|                                                            | SV0 Status O 3V0 Cost Sharing Expirat                                                                          | Jon Dote                                                          |

- Once zoomed in, the primary level analysis appears, and various color groupings are observed across each feeder.
  - Each grouping is still colored according its maximum hosting capacity; however, the primary level analyses display how hosting capacity changes over the length of a feeder and provide the feeder violation data.
- Three phase sections are shown with a bold line while single- and two-phase sections are shown with a thin pink colored line.

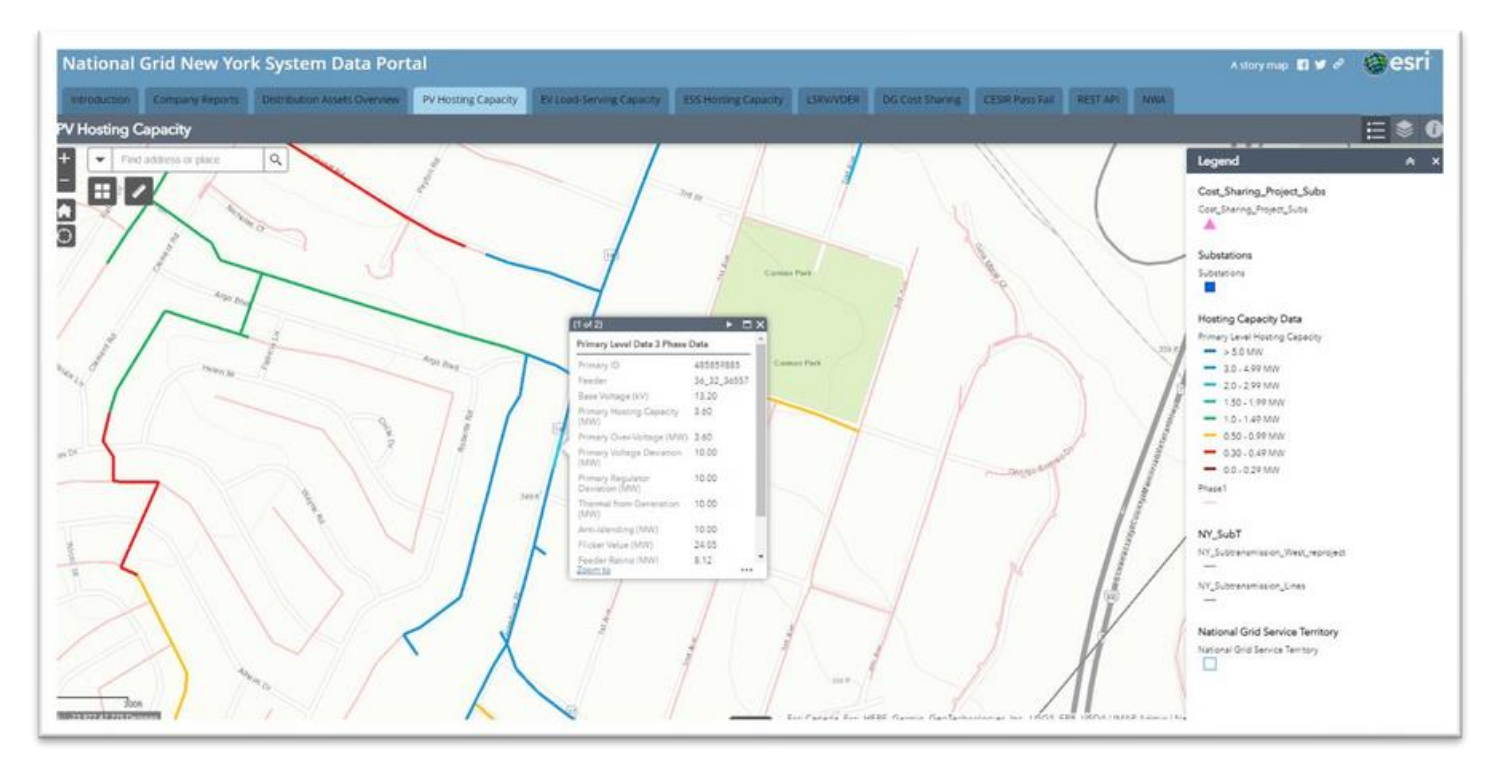

## The Substation Level page includes information such as:

- Substation Bank/Name (which is a clickable links to the nCAP portal for the asset)
- Transmission Node PTID
- DG connected, in queue at the substation bank level, and the sum of these two rows
- Amount connected since last map refresh
- Last refresh date
- Previous year's peak at the substation bank
- Some general substation characteristics

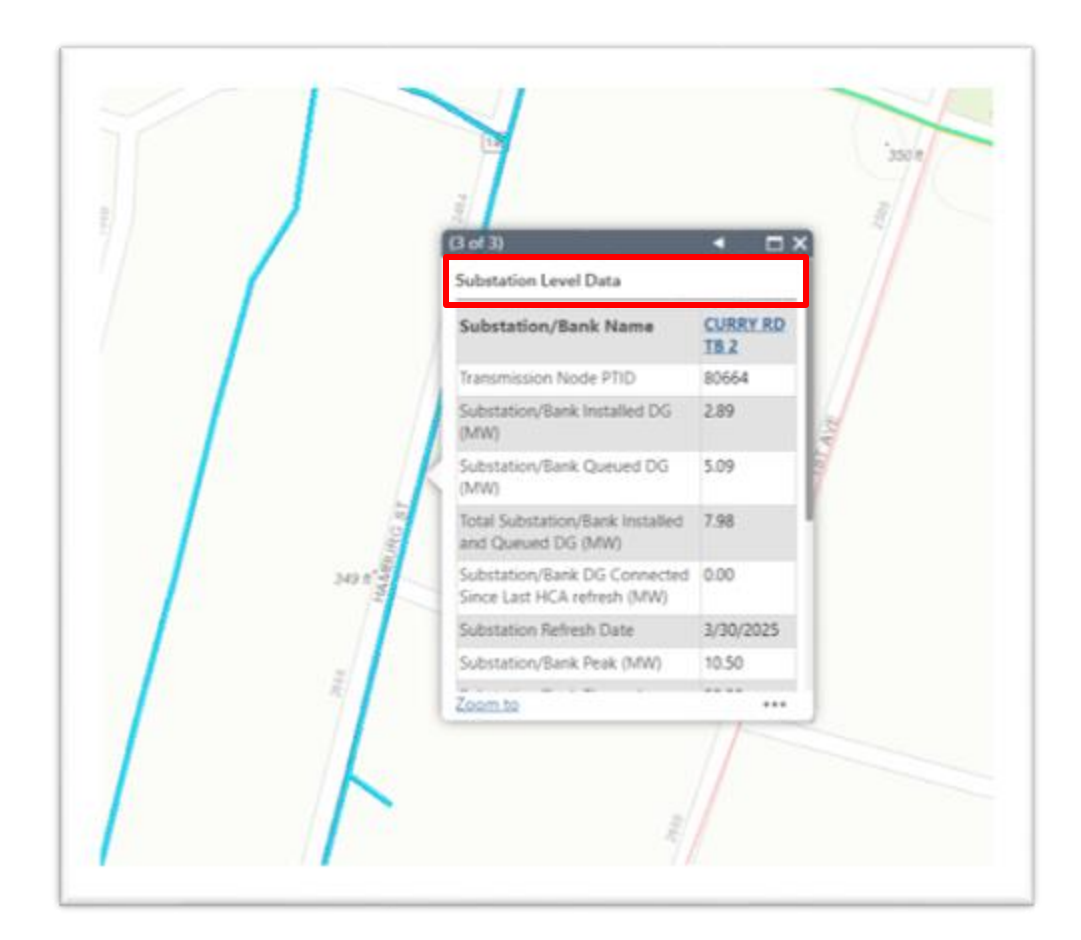

## The Primary Level page includes information for that line such as:

- The primary line id
- The feeder the line is on (which is a clickable link the nCAP portal for the asset)
- Base Voltage (voltage at that line)
- Primary Hosting Capacity (minimum of all values below)
- Primary Over-Voltage
- Primary Voltage, and Regulator, Deviation
- Thermal from Generation
- Anti-Islanding
- Flicker Value
- The latest Feeder Rating and Substation Bank rating

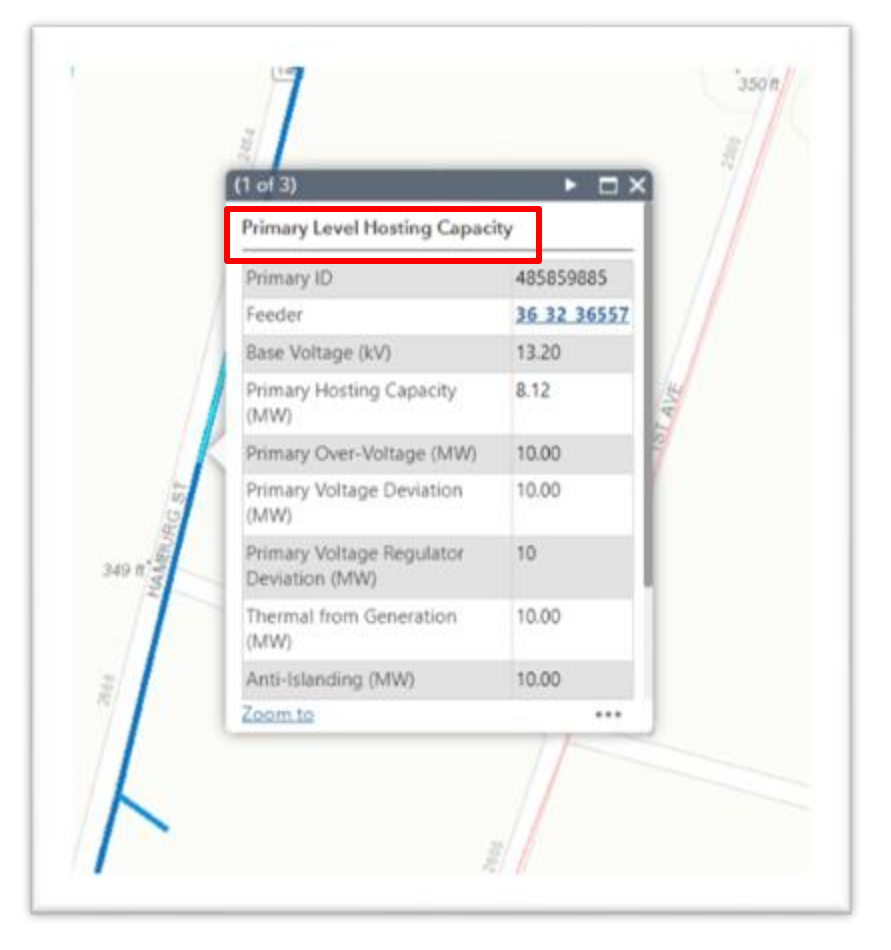

- The attribute table on the hosting capacity page has one tab for the feeder level data, one tab for the substation level data, and one tab for the primary level data.
- As shown previously, the Hosting Capacity tab is a good place to apply filters to identify the feeders that meet a specified set of criteria (Attribute Table: Options →Filter).

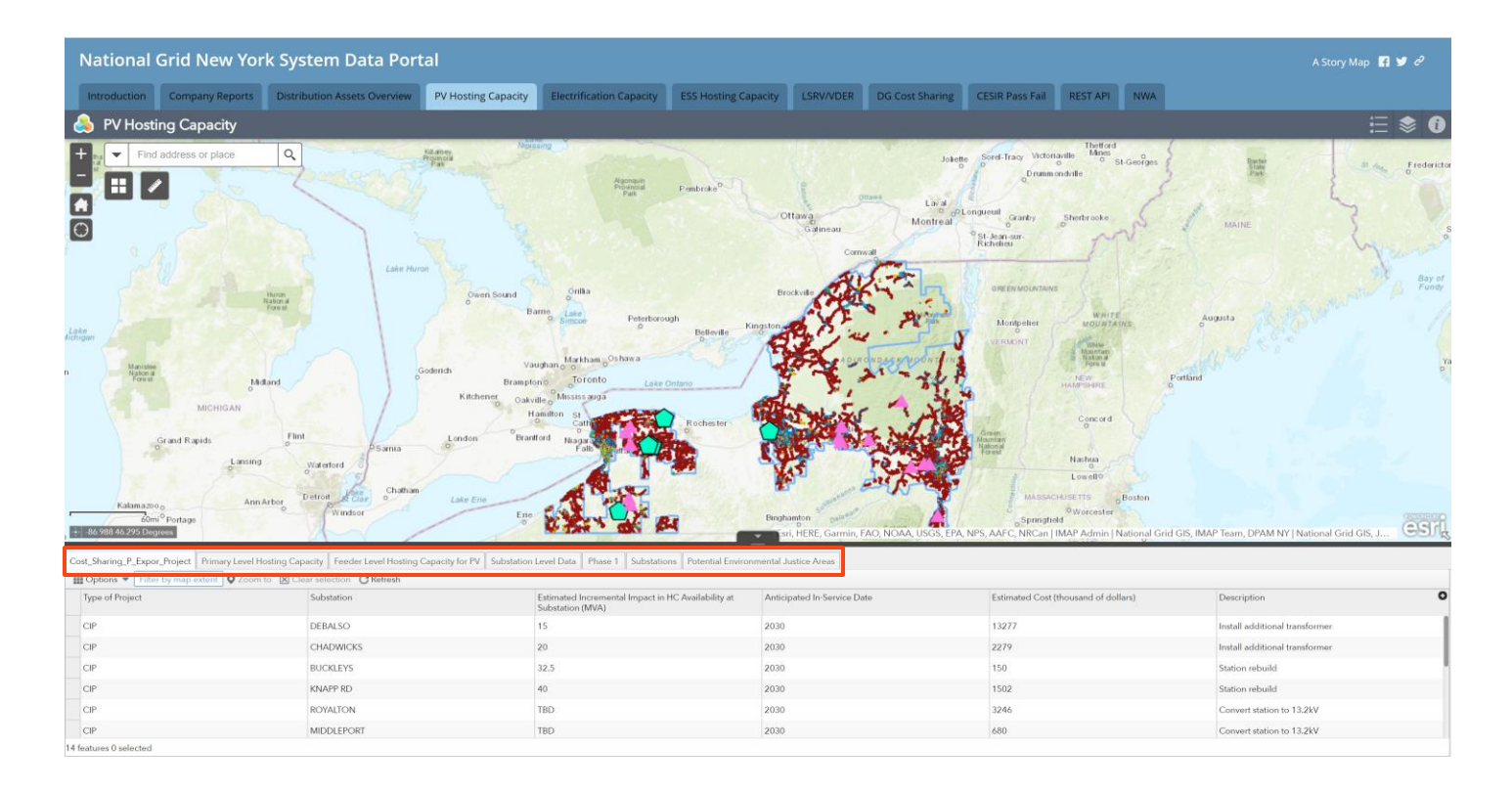

The location of DG cost sharing projects at substations is provided on the map. It shows the location of the project and provides details on the project.

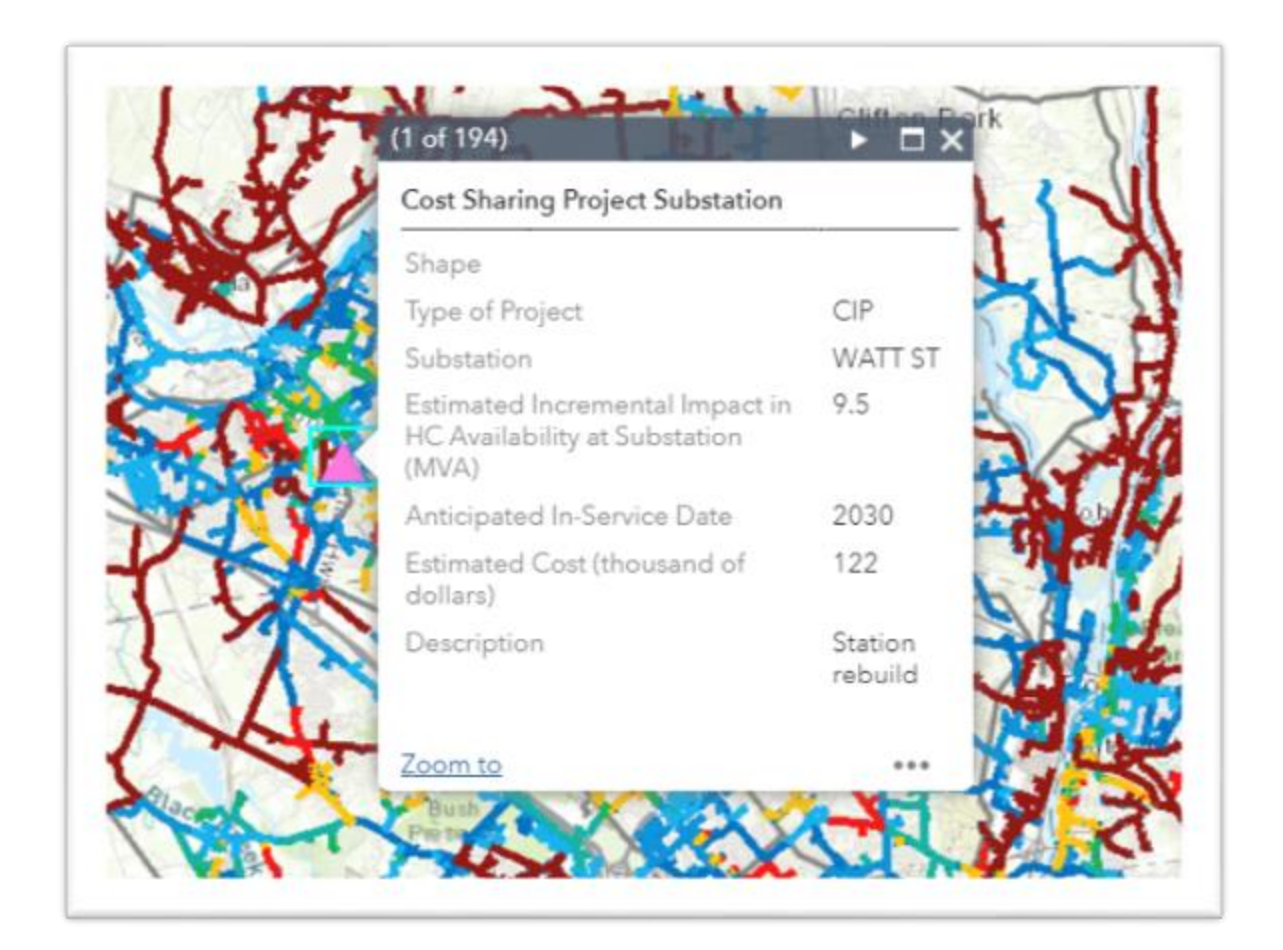

The location and name of National Grid's Sub-transmission lines has been added to the PV Hosting Capacity map. It can be viewed as a layer by itself or with all the other PV HCA data by toggling the desired layers.

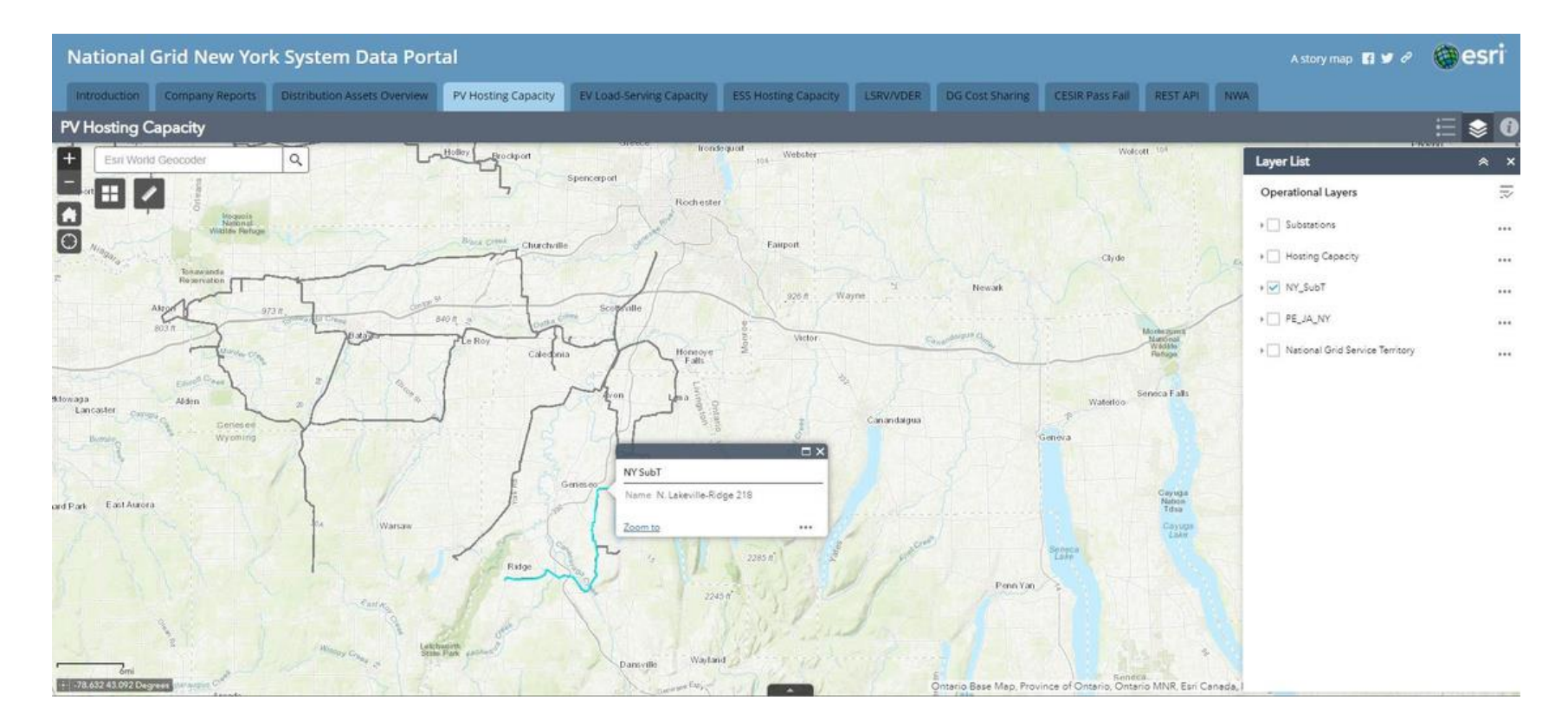

2.4

Tabs – Electrification Capacity Map

# When the Electrification Capacity Tab is selected a screen appears showing links to two PDFs that should be read carefully before going further:

- National Grid New York System Information Portal Terms of Use: This document explains the terms of use you agree upon to use the Electrification Capacity Tab.
- Electrification Capacity Pop-Up Definitions: This document provides detailed explanations of each line item in the pop-ups displayed on this tab.

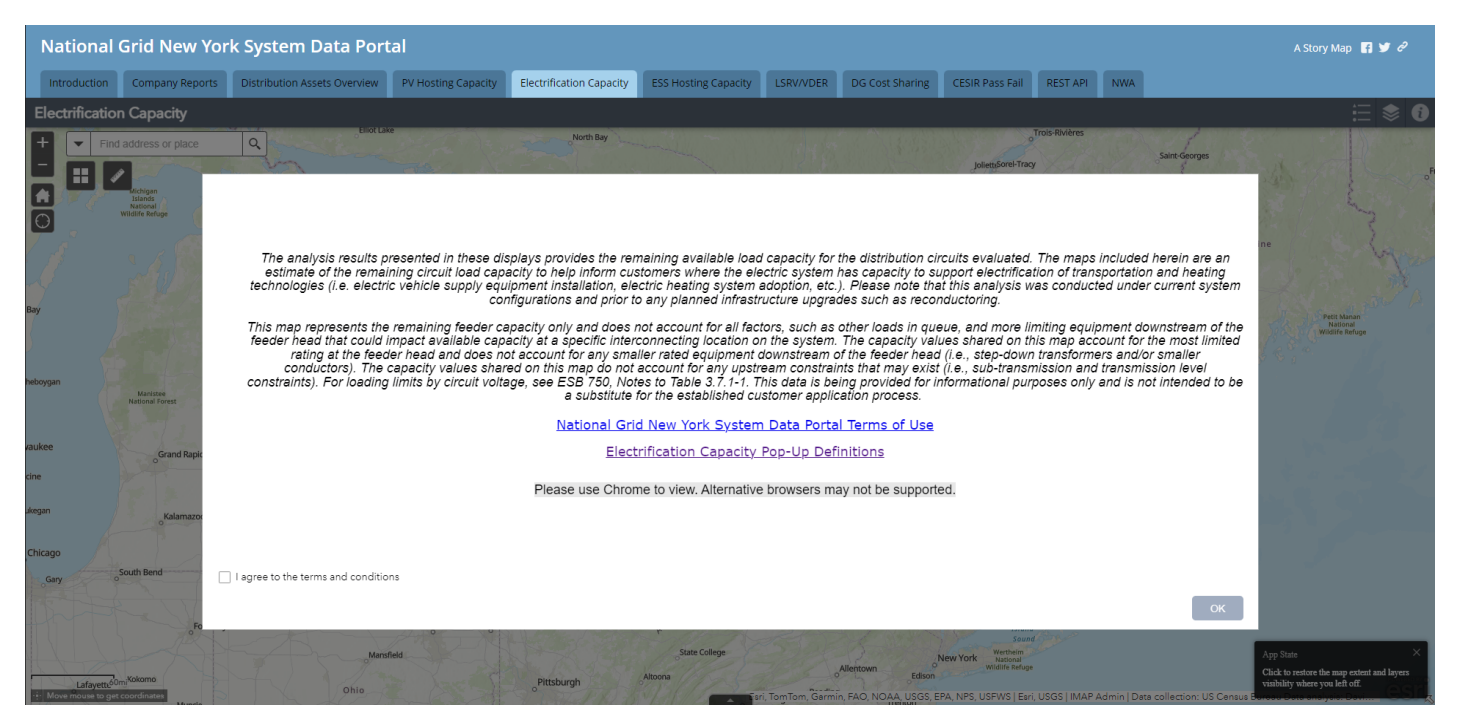

The Electrification Capacity details an estimate of how much capacity is available to electrify transportation and heating technologies.

The map is colored based on the remaining MW capacity for a specific feeder, substation, or primary line voltage.

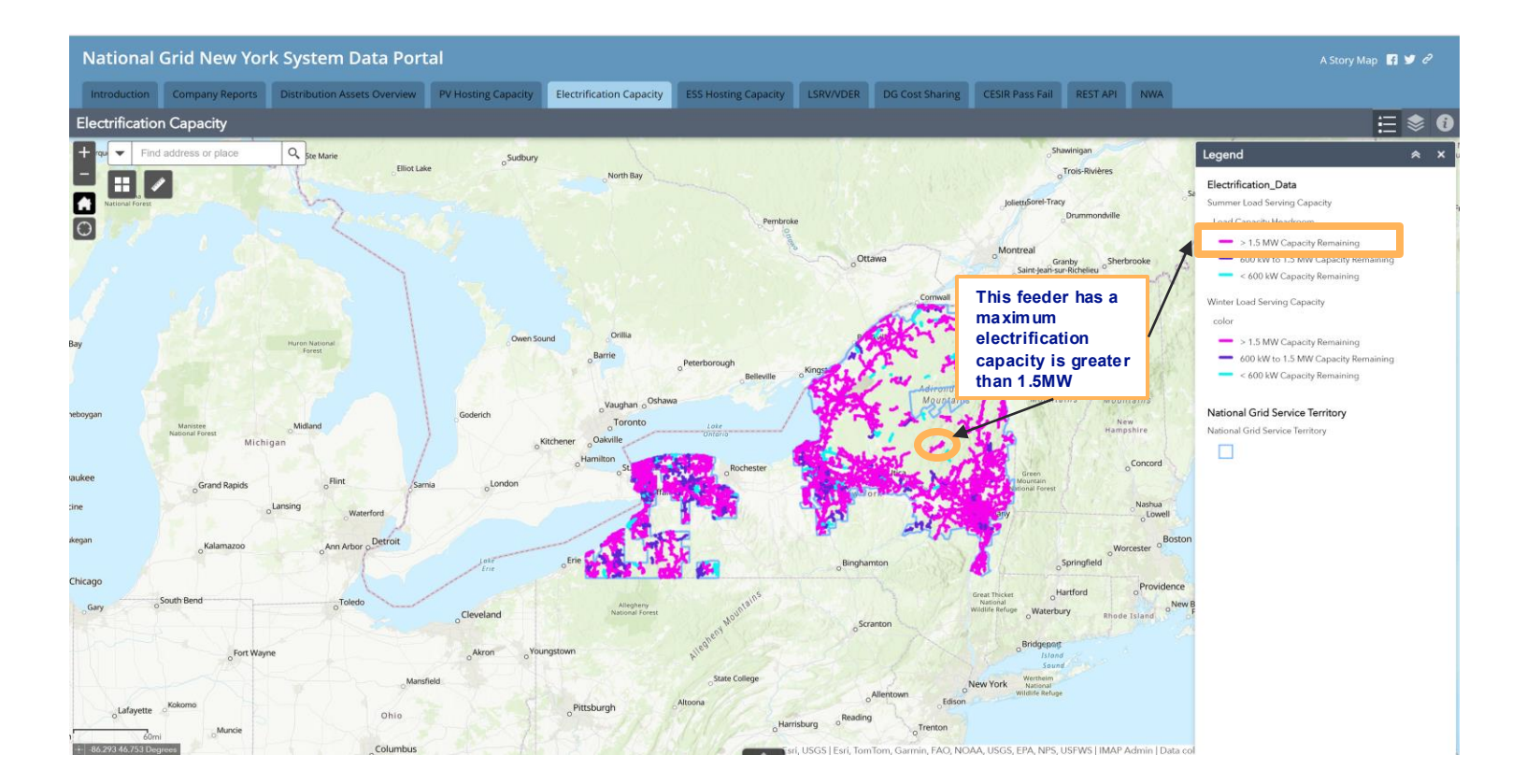

Within the Electrification Capacity Map, there are 3 different types of pop-up windows: Summer Load Serving Capacity, Winter Load Serving Capacity, and Primary Load Capacity.

Summer and Winter Load Serving contain the same information such as in one window for the feeder and substation selected:

- Feeder •
- Substation Bank Name
- **Operating Voltage** ٠
- Peak Load
- Rating
- Load Capacity Headroom
- **Refresh Date**
- Notes (If any)

| 7 of 8)                                         |                   | × | (8 of 8)                                         | < □               |
|-------------------------------------------------|-------------------|---|--------------------------------------------------|-------------------|
| oummer Load Serving                             | Capacity          |   | Winter Load Serving (                            | Capacity          |
| Feeder                                          | 36_35_07253       |   | Feeder                                           | 36_35_07253       |
| Substation/Bank<br>Name                         | GLOVERSVILLE TB 4 |   | Substation/Bank<br>Name                          | GLOVERSVILLE TB 4 |
| Dperating Voltage<br>kV)                        | 13.20             |   | Operating Voltage<br>(kV)                        | 13.20             |
| eeder Summer Peak<br>.oad (MVA)                 | 3.00              |   | Feeder Winter Peak<br>Load (MVA)                 | 3.00              |
| eeder Summer<br>Rating (MVA)                    | 9.05              |   | Feeder Winter Rating<br>(MVA)                    | 9.05              |
| eeder Summer<br>.oad Capacity<br>Headroom (MVA) | 6.05              |   | Feeder Winter Load<br>Capacity Headroom<br>(MVA) | 6.05              |
| Substation Bank<br>Summer Peak Load             | 11.19             |   | Substation Bank<br>Winter Peak Load              | 8.40              |
| <u>Zoom to</u>                                  |                   |   | Zoom to                                          | **                |

Click these arrows to navigate between the feeder, substation, and primary level pages

The Primary Load Capacity popup window contains the following:

- Primary ID
- Feeder (which is a clickable link the nCAP portal for the asset)
- Base Voltage

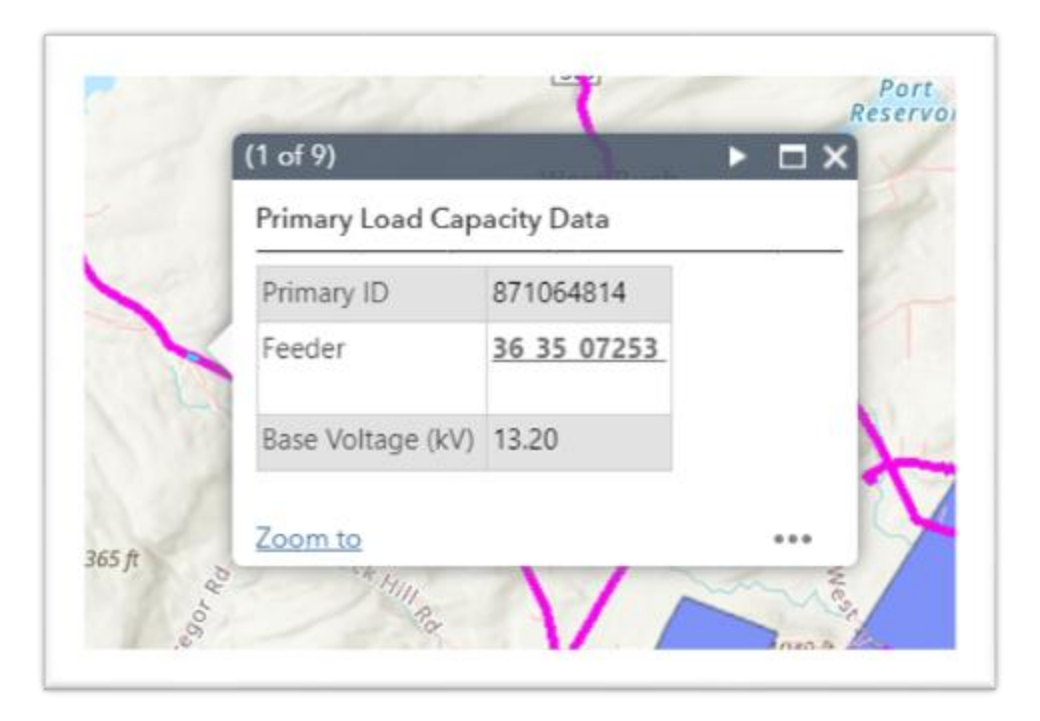

**25** Tabs – ESS Hosting Capacity Map

The Energy Storage Hosting Capacity Tab shows an estimate of the amount of Energy Storage System that may be accommodated by a feeder without adversely impacting power quality or reliability under current configurations and without infrastructure upgrades.

Similar to the other maps, a screen appears showing the legal disclaimer to one PDFs that should be read carefully before going further:

• <u>The ESS Hosting Capacity Analysis Methodology and Assumptions</u>: This document explains the assumptions and methods used in calculating the hosting capacity values and sheds light on how the results should be interpreted

Thank you for visiting National Grid's Battery Energy Storage System (ESS) Hosting Capacity Portal. The maps represent the feeder level energy storage hosting capacity only and do not account for all factors, such as other loads in queue, that could impact energy storage interconnection costs. This data is being provided for informational purposes only and is not intended to be a substitute for the established customer application process. In some instances, there may be upstream system constraints not represented in the map.

The maps are color-coded by the feeder maximum hosting capacity value. As a rule of thumb, the maximum hosting capacity value is indicative of the available hosting capacity at a specific location across the feeder segment, most often located at the beginning of a feeder's three-phase mainline. The minimum hosting capacity value is indicative of the available hosting capacity across the length of the feeder and most often defined by the hosting capacity value located at the end of the three-phase mainline. To calculate the hosting capacity, the output change for voltage deviation was input as 200%.

Battery Energy Storage Hosting Capacity Methodology and Definitions

I agree to the above terms and conditions

#### The ESS Hosting Capacity has two layers.

- 1. **Discharging** (or exporting power onto the grid)
- 2. Charging (or using the Grid to charge an Energy Storage system)

Both layers have the data mapped for the feeder's ESS HCA max while the minimum is provided in the feeder popup

#### Discharge Layer View

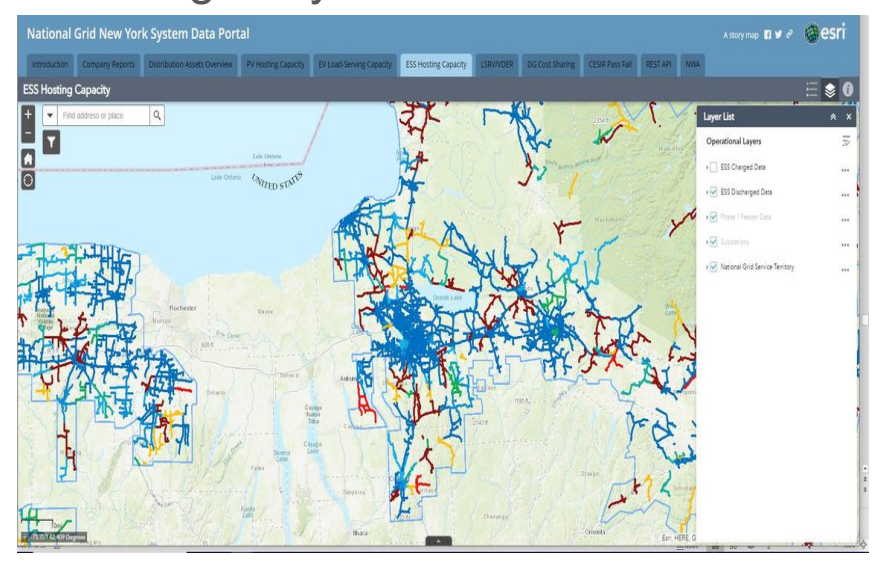

#### Charging Layer View

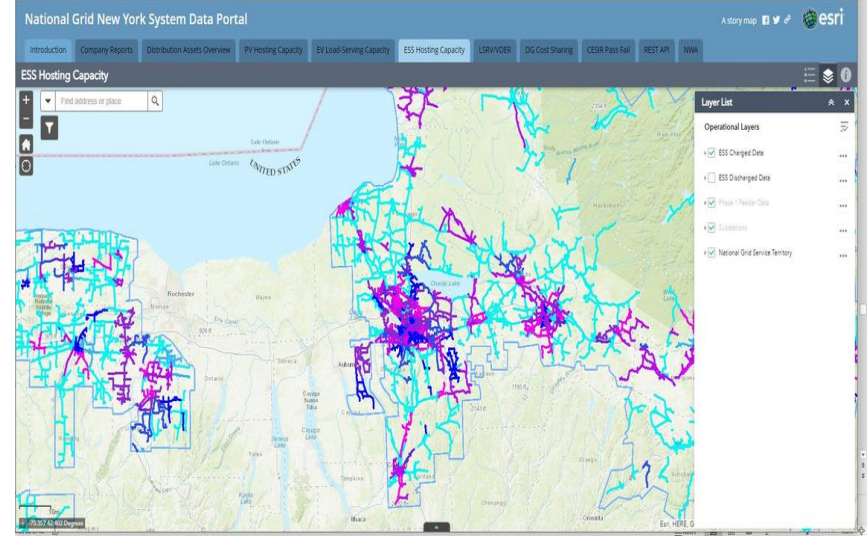

To view a feeder popup, its substation level data, and primary, you can do the following:

Zoom in, select the feeder, use the arrows to cycle through the different popups like what is shown here.

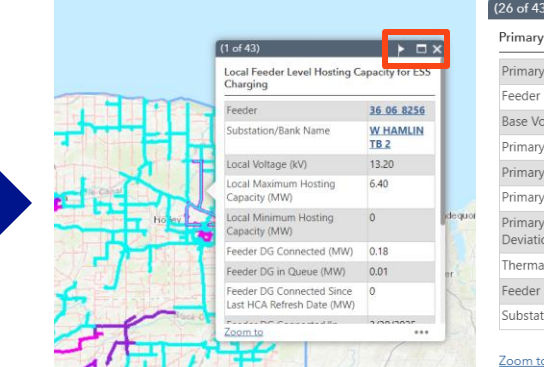

|                                             | -          |
|---------------------------------------------|------------|
| 26 of 43)                                   | < ► □:     |
| Primary Level Data for ESS Charg            | jing       |
| Primary ID                                  | 1250153876 |
| Feeder                                      | 36 06 8256 |
| Base Voltage (kV)                           | 13.20      |
| Primary Hosting Capacity (MW)               | 1.60       |
| Primary Under-Voltage (MW)                  | 2.30       |
| Primary Voltage Deviation (MW)              | 5.60       |
| Primary Voltage Regulator<br>Deviation (MW) | 1.60       |
| Thermal from Load (MW)                      | 6.20       |
| Feeder Rating (MW)                          | 10.29      |
| Substation/Bank Rating (MVA)                | 40.80      |

| (25 of 26)                                                 |                         |  |  |  |  |  |  |
|------------------------------------------------------------|-------------------------|--|--|--|--|--|--|
| Substation Level Data                                      |                         |  |  |  |  |  |  |
| Substation/Bank Name                                       | <u>W HAMLIN</u><br>TB 2 |  |  |  |  |  |  |
| Transmission Node PTID                                     | 55949                   |  |  |  |  |  |  |
| Substation/Bank Installed DG<br>(MW)                       | 0.39                    |  |  |  |  |  |  |
| Substation/Bank Queued DG<br>(MW)                          | 0.01                    |  |  |  |  |  |  |
| Total Substation/Bank Installed<br>and Queued DG (MW)      | d 0.40                  |  |  |  |  |  |  |
| Substation/Bank DG Connecte<br>Since Last HCA refresh (MW) | ed 0.00                 |  |  |  |  |  |  |
| Substation Refresh Date                                    | 3/30/2025               |  |  |  |  |  |  |
| Substation/Bank Peak (MW)                                  | 9.15                    |  |  |  |  |  |  |

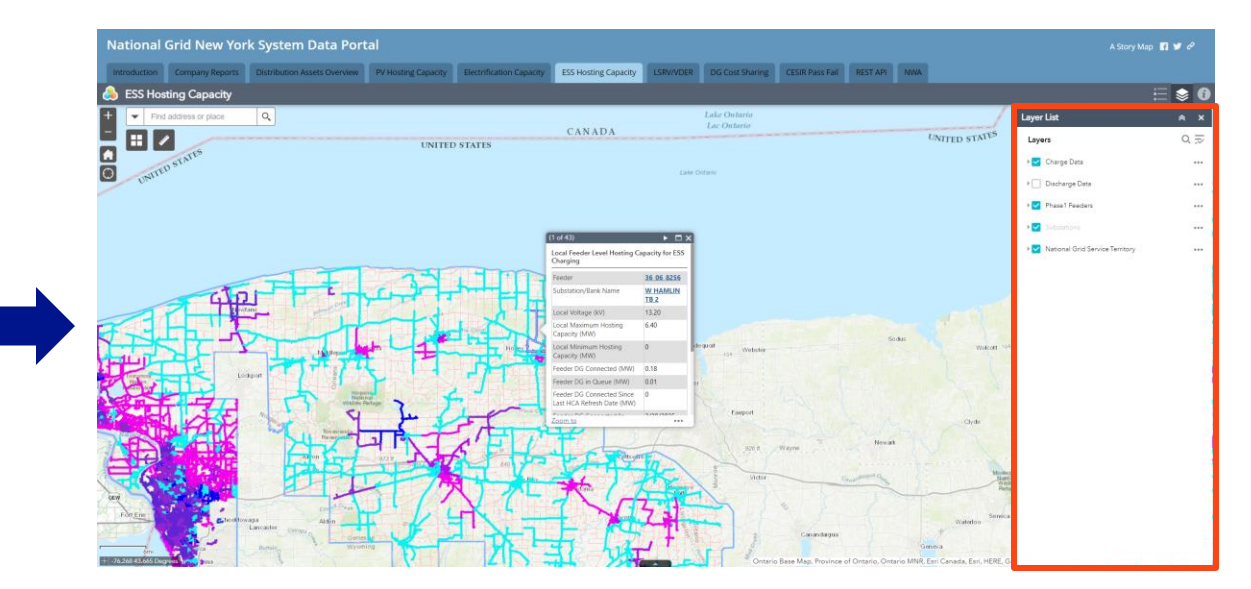

To toggle between the layers, go to the layer list and select which mode you wish to view.

Below explains what the ESS Feeder Level Hosting Capacity pop-ups detail.

The Feeder Level page includes information such as:

- Feeder and Substation Bank/Name (which are clickable links to the nCAP portal for the asset)
- Local voltage (circuit voltage at substation)
- The local minimum and maximum hosting capacity of the circuit
- The DG connected and in queue on the feeder
- The dates the information were last refreshed
- Some general feeder characteristics.

|         | (1 of 4)<br>Local Feeder Level Hosting C<br>Charging    | apacity for ESS |
|---------|---------------------------------------------------------|-----------------|
|         | Feeder                                                  | 36 35 20881     |
|         | Substation/Bank Name                                    | WELLS TB 1      |
|         | Local Voltage (kV)                                      | 4.80            |
| Les and | Local Maximum Hosting<br>Capacity (MW)                  | 0.00            |
|         | Local Minimum Hosting<br>Capacity (MW)                  | 0               |
|         | Feeder DG Connected (MW)                                | 0.05            |
|         | Feeder DG in Queue (MW)                                 | 0               |
| y HUI   | Feeder DG Connected Since<br>Last HCA Refresh Date (MW) | 0               |
|         | Feeder DG Connected/In                                  | 3/30/2025       |
|         | Zoom.to                                                 |                 |

Click this arrow to navigate between the feeder,

Below explains what Substation Level Data pop-ups detail.

The Substation Level page includes information such as:

- Substation Bank/Name (which is a clickable links to the nCAP portal for the asset)
- Transmission Node PTID
- DG connected, in queue at the substation bank level, and the sum of these two rows
- Amount connected since last map refresh
- Last refresh date
- Previous year's peak at the substation bank
- Some general substation characteristics

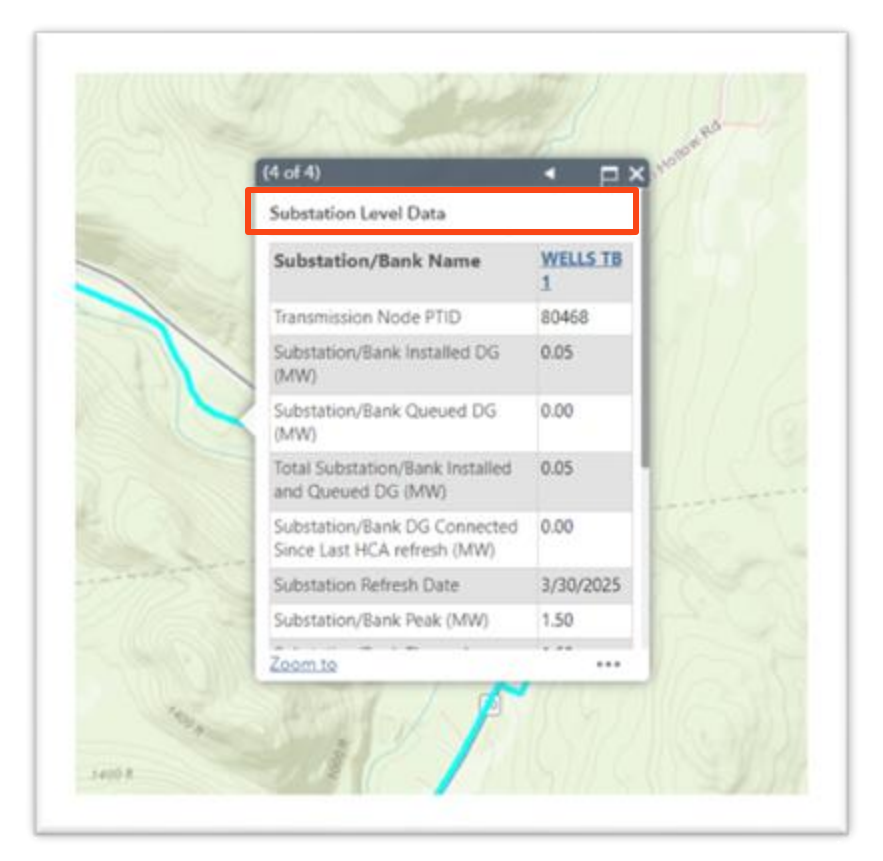

#### Below explains what the Primary Level Data pop-ups detail.

The Primary Level page includes information for that line such as:

- The primary line id
- The feeder the line is on (which is a clickable link the nCAP portal for the asset)
- Base Voltage
- Primary Hosting Capacity (minimum of values below)
- Primary Over-Voltage
- Primary Voltage, and Regulator, Deviation
- Thermal from Generation
- Anti-Islanding
- Flicker Value
- The latest Feeder Rating and Substation Bank rating

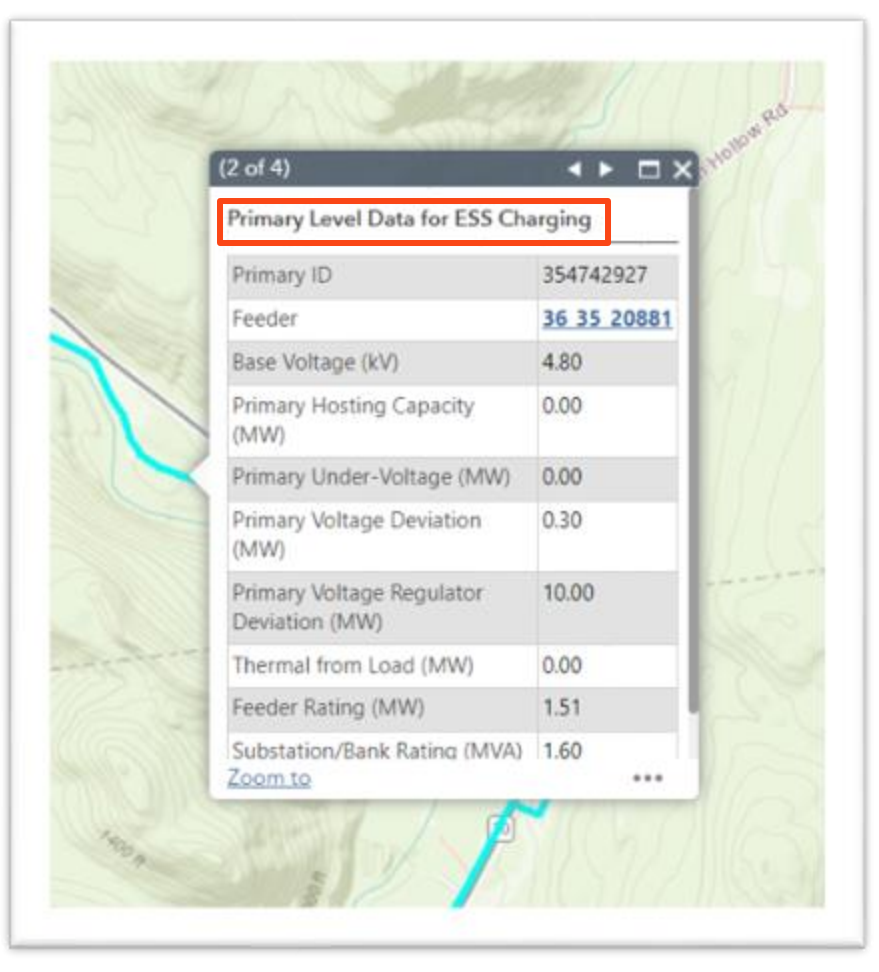

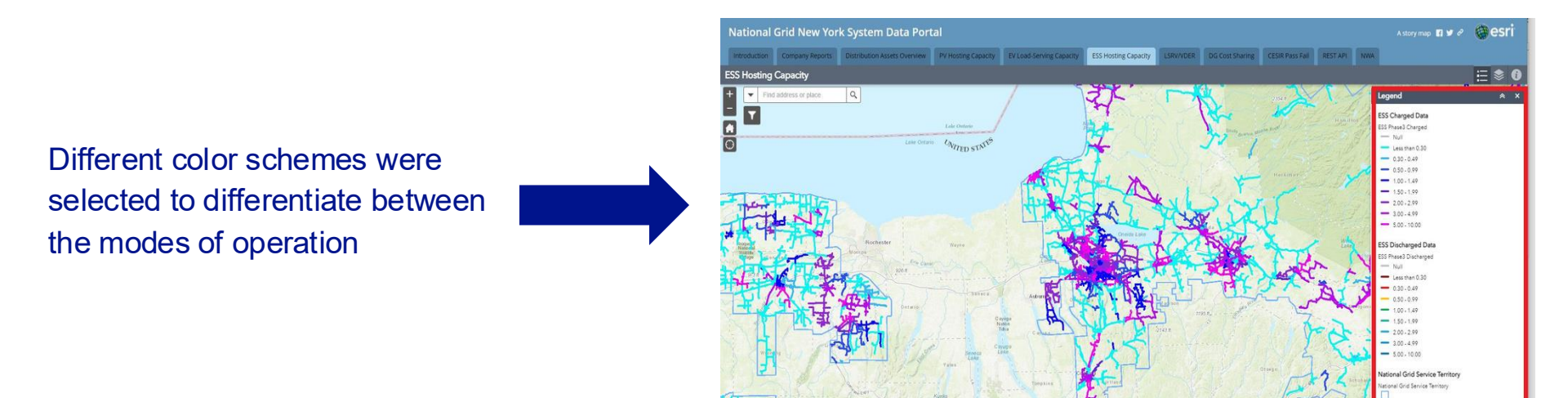

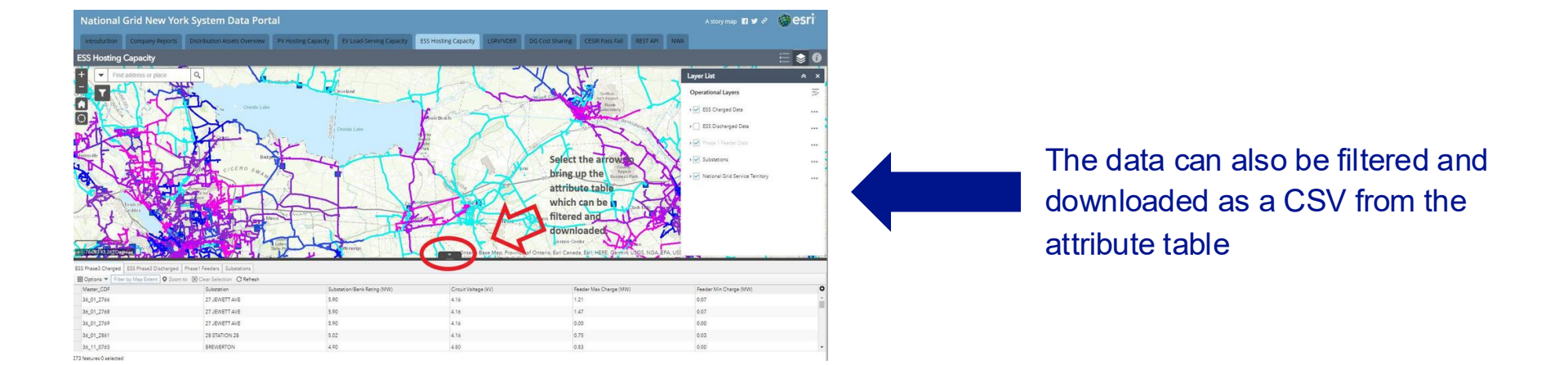

2.6 Tabs – LSRV/VDER Map

## Tab – LSRV/VDER

The LSRV/VDER map indicates the substations on which Location System Relief Value (LSRV) compensation is available as part of the VDER Value Stack compensation. As with all map pages, a disclaimer page first appears including important information such as methodology used in the analysis, the last update date, and a link to related regulatory filings.

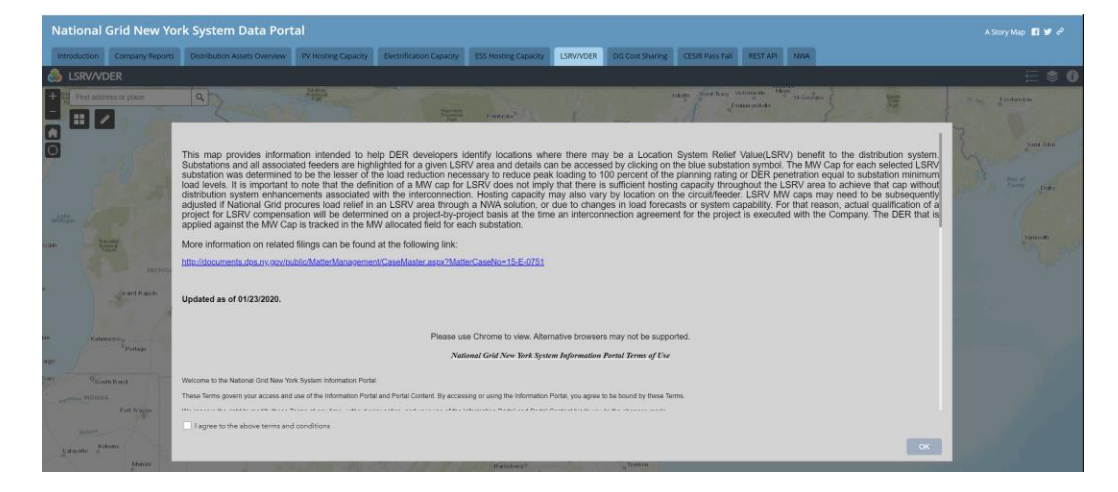

- On the map, substations and all associated feeders are highlighted for a given LSRV area and details can be accessed by clicking on the blue substation symbols.
- The LSRV pop-up contains the substation name, the distribution planning area of the station, the MW allocated, and the MW cap.

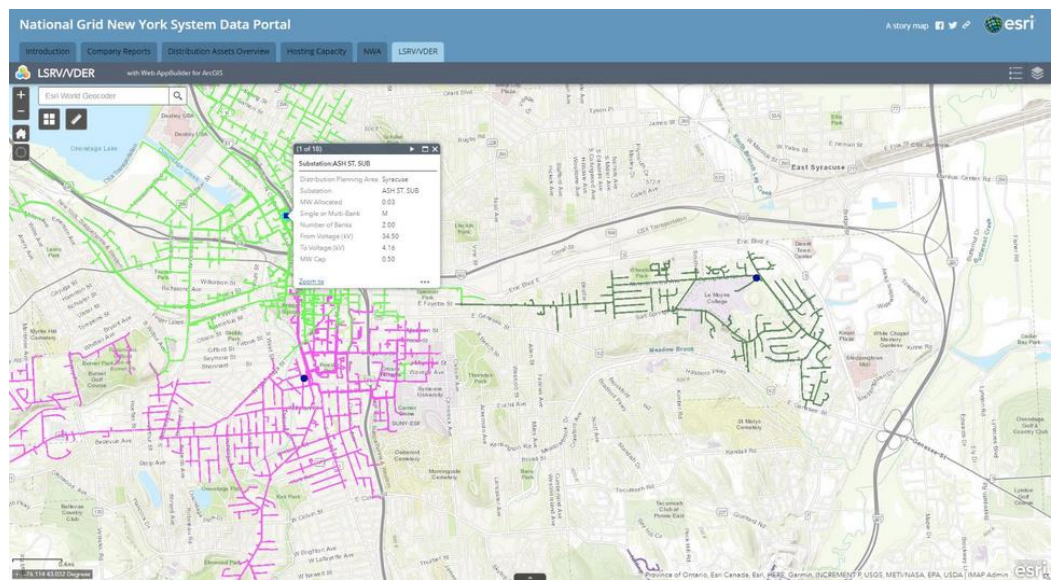

**Z** Tabs – DG Cost Sharing

#### Tab – DG Cost Sharing

# The information provided on this tab identifies "Qualifying Upgrades" per DG cost sharing order (Case 20-E-0543).

These upgrades have been identified in a completed CESIR but may not have advanced to construction.

| Introduction         Opport         Distribution Assessis Overview         P Hosting Capacity         Edit All (all capacity)         Decide Casa barring         CESIR Parts Rail         REST AP         Nume                                                                                                    | A Story Map 😭 🎔 🕫                                                                                                    |                                                |                                              | tal                              | New York System Data Por                   | al Grid N      | National     |
|----------------------------------------------------------------------------------------------------|----------------------------------------------------------------------------------------------------|------------------------------------------------|----------------------------------------------|----------------------------------|--------------------------------------------|----------------|--------------|
| Cet Sharing Monty Report,pdf                                                                                                    | acity LSRV/VDER DG Cost Sharing CESIR Pass Fail REST API NWA                                                                                                    | pacity ESS Hos                                 | Electrification Ca                           | PV Hosting Capacity              | ny Reports Distribution Assets Overview    | n Compar       | Introduction |
| Last Update: 1/31/2025         This list base been complied by National Grid based on completed Coordinated Electric System         Interconnection Review (CSRR) for projects that have only advances to the construction. As such, the facilities listed barris are subject to charge without prior notice. Further, any resulting cost estimated dots are based upon the results of this study and are subject to charge.         Outlifying Yourgedes         Outlifying Yourgedes         Cualifying Yourgedes         Cualifying Yourgedes         Station       Percent of Qualifying Yourgedes         Antifica Test       Countifying Yourge Ale Flanning Grade       Review of Payments<br>Review of Payments         Antifying Yourge Ale Flanning Grade       Station       Percent of Qualifying Yourge Ale Flanning Grade       Review of Payments Review of Payments Re                                                                                                    | οκ +   Ξ Φ ± ➡ :                                                                                                    | 1 / 8                                          |                                              |                                  | ly Report.pdf                              | naring Monthly | 😑 🛛 Cost Sha |
| Last Update: 1/1/2025         This last been complied by National Grid based on completed Coordinated Electric System         Interconnection Reviews (CSS)Ri) for projects that have not yet advanced to construction. As such, the facilities listed herein are subject to change without prior notice. Further, any resulting cost estimates that may be subsequently provided for the purposes of cost starting of qualifying upgrades are approximate and not guaranteed as work scope and/or costs may change once the projects advance to dealleled design and material procurement. These estimated costs are based upon the results of this study and are subject to change without prior notice. Further, any resulting cost estimates of this study and are subject to change without prior notice. Further, any resulting cost estimates that may be subsequently provided for the purposes of cost or change.         VENTIFY TO SUPPRIMENT TO SUPPRIMENT TO COMPLETE SUPPORT COMPLETE SUPPORT SUPPORT SUPPO                                                                                                    |                                                                                                    |                                                |                                              |                                  |                                            |                |              |
| Last Update: 3/11/2025         This las been compled by Natoral Grid based on complete Coordinated Electric System         Interconnection Reviews (CSIR) for projects that have not yet advanced to construction. As such, the facilities listed herein are subject to change without prior notice. Further, any resulting cost estimates that may be subsequently provided for the purposes of cost harge.         Vertex of qualifying upgrades are approximate and not guaranteed as work scope and/or costs my change once the projects advance to detailed design an material procurement. These estimated costs are based upon the results of this study and are subject to hange.         Vertex of qualifying Upgrade Tarnisof Tarnisof Tarni                                                                                                    |                                                                                                    |                                                |                                              |                                  |                                            |                |              |
| Last Updated: 3/31/2025         This lists be compiled by National Grides do continued licer System.         Interconnection Reviews (CSSIRS) for projects that have not yet advanced to construction. As such, the facilities listed herein are subject to change without prior notice. Further, any resulting cost estimates that may be subsequently provided for the purposes of cost sharing of qualifying upgrades are approximate and not guaranteed as work scope and/or costs may change one the projects advance to detailed design and material procurement. These estimated costs are based upon the results of this study and are subject to change without prior notice. Further, any resulting cost estimates that may be subsequently provided for the purposes of cost change without prior notice. Further, any resulting cost estimates that may be subsequently provided for the purposes of cost change without prior notice. Further, any resulting cost estimates that may be subsequently provided for the purposes of cost change without prior notice. Further, any resulting cost estimates that may be subsequently provided for the purposes of cost change without prior notice. Further, any resulting cost estimates that may be subsequently provided for the purposes of cost change without prior notice. Further, any resulting cost estimates that may be subsequently provided for the purposes of cost change without prior notice. Further, any resulting cost estimates that may be subsequently provided for the purposes of cost change without prior notice. Further, any resulting cost estimates that may be subsequently provided for the purposes of cost changes.         Validities Update for the purpose of cost may change on cost that for the purpose of cost changes.         Automation of the cost of the purposes of cost of the purpose of cost of the purposes                                                                                                    |                                                                                                    |                                                |                                              |                                  |                                            |                |              |
| This has been compiled by National Gin based on completed Coordinated Electric System         Interconnection Reviews (CESIRs) for projects that have not yet advanced to construction. As such, the facilities its led wherein are subject to change without prior notice. Further, any resulting cost estimates that may be subsequently provided for the purposes of cost sharing of qualifying upgrades are approximate and not guaranteed as work scope and/or costs may change once the projects advance to detailed design and material procurement. These estimated costs are based upon the results of this study and are subject to change.         Cualifying upgrades       Percent of Qualifying Upgrade Planning Grade       Percent of Qualifying Upgrade Eleming Grade       Percent of Qualifying Upgrade Eleming Grade       Percent of Qualifying Upgrade         Achiev       TBi                                                                                                    |                                                                                                    |                                                |                                              |                                  | Last Updated: 3/31/2025                    |                |              |
| Statute of upant young uses in a construction on the form of upant of uses in a construction of uses in a construction of use in a construction of uses in a construction of uses in a constructing uses in a construction of uses in a constructio                                    | ad on completed Coordinated Electric System ct to change without prior notice. Further, any resulting cost estimates that may be subsequently provided for the purposes of cost cs to dealled define and material programment. These estimated each are based upon the service of this clude and are when the                                                                                                    | the facilities listed herein                   | This list has be<br>construction. As such, t | ts that have not yet advanced to | Interconnection Reviews (CESIRs) for proje |                |              |
| StationTransformer #1Transformer #2Qualifying Ugerade Study Queue (kV)Qualifying Ugerade Planning Grade<br>EstimateSum of Payments<br>ReceivedPercent of Qualifying<br>Ugerade EstimateAshleyT0109.855,000\$566,725\$287,79550.785ATTICAT01011.1373,600\$566,725\$287,79550.785BallinaT0106.405,000\$566,825\$297,95131.685BallinaT0106.405,000\$566,825\$0.00%BartellT01T0238.005,000\$566,825\$0.00%BELMONTT01T0238.005,000\$850,087\$31.65,99518.42%Bue StoresT011220.268,600\$560,089\$140,65124.42%BradyT0226.2624,312\$567,231\$94.01715.57%BridgeportT011226.097,100\$567,400\$33.10363.80%BurdeckT0122.4926.097,100\$567,401\$33.10363.80%BurdeckT0122.4926.097,100\$567,401\$33.10363.80%BurdeckT0122.4925.097,100\$567,401\$33.10363.80%BurdeckT0122.4925.097,100\$567,401                                                                                                    | ze to detailed design and material procurement. Linese estimated costs are based upon the results of this study and are subject to [2. ] [3. ] [3. ] [ | Ty change once the proje                       | rk scope and/or costs ma                     | umate and not guaranteed as wo   | snaring or qualitying upgrades are approx  |                |              |
| Ashley         TB1         9.85         5,000         \$         566,725         \$         287,795         50,78%           ATTICA         TB1         11.37         3,600         \$         567,740         \$         11,65%           Ballina         TB1         6.40         5,000         \$         566,822                                                                                                    | ted Study Queue (kW) Qualifying Upgrade Planning Grade Estimate Received Received Received                                                                                                    | Qualifying Upgrade<br>Hosting Capacity<br>(kW) | Transformer #2                               | Transformer #1                   | Station                                    |                |              |
| ATTICA       TB1       11.37       3,600       \$       567,700       \$       179,601       31,658         Ballina       TB1       6.40       5,000       \$       566,862       0,006         Battel       TB1       22,46       26,825       \$       569,008       \$       373,354       65,618         BELMONT       TB1       TB2       38,00       5,000       \$       850,007       \$       0,006         BELMONT       TB1       TB2       38,00       7,000       \$       850,007       \$       0,006         BLUCNT       TB1       38,00       7,000       \$       850,007       \$       0,006         BLUE Stores       TB1       38,00       7,000       \$       850,007       \$       156,595       18,4226         Brady       TB2       26,02       4,312       \$       567,231       94,0,051       22,615         Bridgeport       TB1       26,02       4,312       \$       567,231       94,0,051       43,079         Burdeck       TB1       23,98       15,000       \$       567,231       \$       363,103       G33,003       G33,003       G33,003       G33,003       G33,003                                                                                                    | 5,000 \$ 566,725 \$ 287,795 50.78%                                                                                                    | 9.85                                           |                                              | TB1                              | Ashley                                     |                |              |
| Ballina         TB1         6.40         5.00         \$         566,682         0.00%           Bartell         TB1         32.46         26.825         \$         569,089         373,354         65.613           BELMONT         TB1         TB2         38.00         5,000         \$         850,087         \$         -         0.00%           BLUSONT         TB1         TB2         38.00         7,000         \$         850,087         \$         -         0.00%           BLUS Stores         TB1         20.26         8,600         \$         850,087         \$         16,595         18,42%           Bridgeport         TB1         20.26         4,312         \$         567,231         \$         94,017         16,57%           Bridgeport         TB1         24.491         24.429         \$         569,089         \$         363,103         63,00%           BUTTERNUT         TB1         23.98         150,00         \$         567,400         \$         363,103         63,00%           BUTTERNUT         TB1         25.09         7,100         \$         567,231         \$         160,517         28,00%           CASSAdgapa         TB1                                                                                                    | 3,600 \$ 567,400 \$ 179,601 <b>31.65%</b>                                                                                                    | 11.37                                          |                                              | TB1                              | ATTICA                                     |                |              |
| Bartell         TB1         32.46         26.825         5         569,089         5         37.354         66.019           BELMONT         TB1         TB2         38.00         5.000         \$         850,087         \$         -0.00%           BLMONT         TB1         TB2         38.00         7.000         \$         850,087         \$         156,595         134.22%           Blue Stores         TB1         20.26         8,600         \$         569,089         \$         140,051         24.61%           Brady         TB2         20.26         8,600         \$         569,089         \$         363,103         24.61%           Bridgeport         TB1         20.26         4,312         \$         567,231         \$         94,017         155.7%           Burdeck         TB1         24.491         24.429         \$         569,089         \$         33,103         63.00%           BUTTERNUT         TB1         25.09         7,100         \$         567,231         \$         160,517         28.30%           CAssadaga         TB1         5.24         2,500         \$         567,250         \$         0.00%         \$         0.00%                                                                                                    | 5,000 \$ 566,682 0.00%                                                                                                    | 6.40                                           |                                              | TB1                              | Ballina                                    |                |              |
| BELMONT         TB1         TB2         36.00         5.000         5         850.087         5         0.00m           BELMONT         TB1         38.00         7.000         \$         850.087         \$         156,595         118.42%           Blue Stores         TB1         20.26         8,600         \$         569,089         \$         140,051         24.61%           Brady         TB2         26.02         4.312         \$         567,231         \$         94,017         15.57%           Bridgeport         TB1         24.91         24.429         \$         569,089         \$         363,103         63.80%           Burdeck         TB1         23.98         15,000         \$         567,401         \$         263,103         63.80%           BUTERNUT         TB1         25.09         7,100         \$         567,401         \$         263,655         41.99%           Castadaga         TB1         25.09         7,100         \$         567,231         \$         10,00%           CENTERST.         TB1         25.24         2,500         \$         567,201         \$         -         0.00%                                                                                                    | 26,825 \$ 569,089 \$ 373,354 65,61%                                                                                                    | 32.46                                          | 702                                          | TB1                              | Bartell                                    |                |              |
| BLU Stores         TB1         3600         7,000         3         300,087         3         30,353         1,04,24           Blue Stores         TB1         20,26         8,600         \$         560,087         \$         140,051         24,618           Brady         TB2         26,02         4,312         \$         567,031         \$         94,017         16,575           Bridgeport         TB1         24,91         24,429         \$         569,089         \$         363,103         663,80%           Burdeck         TB1         23,98         15,000         \$         567,400         \$         236,565         41,69%           BUTERNUT         TB1         25,09         7,100         \$         567,231         \$         160,517         28,30%           CASsadaga         TB1         5,24         2,500         \$         567,231         \$         160,517         28,30%           CENTERST.         TB1         25,24         2,500         \$         567,25         \$         0,00%                                                                                                    |                                                                                                    | 38.00                                          | 182                                          | TB1                              | BELMONT                                    |                |              |
| Brady         TB2         26.02         4.312         5         567.231         5         94.017         15.57%           Bridgeport         TB1         24.491         24.429         \$         567.231         \$         94.017         15.57%           Bridgeport         TB1         24.91         24.429         \$         567.000         \$         365.05         41.69%           Burdeck         TB1         25.09         7.100         \$         567.400         \$         23.65         41.69%           BUTTERNUT         TB1         25.09         7.100         \$         567.231         \$         160.517         28.30%           Cassadaga         TB1         5.24         2.500         \$         567.231         \$         160.517         28.30%           CENTER ST.         TB1         25.09         5.00         \$         567.250         \$         0.00%                                                                                                    | / 000 \$ 050(07) \$ 150(57) 104279                                                                                                    | 38.00                                          | +                                            | TP1                              | Blue Stores                                |                |              |
| Bridgeport         TB1         24.91         24.429         5         569,089         5         363,103         63.80%           Burdeck         TB1         23.98         15,000         \$         567,400         \$         236,565         41.69%           BUTTERNUT         TB1         25.09         7,100         \$         567,201         \$         106,517         28.30%           Cassadaga         TB1         5.24         2,500         \$         567,251         \$         0.00%           CENTER ST.         TB1         28.10         5,000         \$         567,251         \$         0.00%                                                                                                    | 6,000 0 505,000 0 100,000 0 140,001 24,01%                                                                                                    | 26.02                                          | ++                                           | TB2                              | Brady                                      |                |              |
| Burdeck         TB1         23.98         15,000         \$         567,400         \$         236,565         41.69%           BUTTERNUT         TB1         25.09         7,100         \$         567,231         \$         100,517         28.09%           Cassadaga         TB1         5.24         2,500         \$         567,251         \$         0.00%           CANTER ST.         TB1         28.10         5,000         \$         567,250         \$         0.00%                                                                                                    | 24.429 \$ 569.089 \$ 363.103 63.80%                                                                                                    | 24.91                                          | +                                            | TB1                              | Bridgeport                                 |                |              |
| BUTTERNUT         TB1         25.09         7,100         \$         567,231         \$         160,517         28.005           Cassadaga         TB1         5.24         2,500         \$         566,725         \$         0.00%           CENTERST.         TB1         28.10         5,000         \$         566,725         \$         0.00%                                                                                                    | 15,000 \$ 567,400 \$ 236,565 41.69%                                                                                                    | 23.98                                          | + +                                          | TB1                              | Burdeck                                    |                |              |
| Cassadaga         TB1         5.24         2,500         \$         566,725         \$         -         0.00%           CENTER ST.         TB1         28.10         5,000         \$         567,400         \$         0.00%                                                                                                    | 7,100 \$ 567,231 \$ 160,517 28.30%                                                                                                    | 25.09                                          |                                              | TB1                              | BUTTERNUT                                  |                |              |
| CENTER ST. TB1 28.10 5,000 \$ 567,400 \$ - 0.00%                                                                                                    | 2,500 \$ 566,725 \$ - 0.00%                                                                                                    | 5.24                                           |                                              | TB1                              | Cassadaga                                  |                |              |
|                                                                                                    | 5,000 \$ 567,400 \$ - 0.00%                                                                                                    | 28.10                                          |                                              | TB1                              | CENTER ST.                                 |                |              |
| Chadwicks         TB1         24.73         3,750         \$         569,089         \$         141,807         24.92%                                                                                                    | 3,750 \$ 569,089 \$ 141,807 24.92%                                                                                                    | 24.73                                          |                                              | TB1                              | Chadwicks                                  |                |              |
| Chadwicks TB2 24.73 15,000 \$ 566,725 \$ 343,688 60.64%                                                                                                    | 15,000 \$ 566,725 \$ 343,688 60.64%                                                                                                    | 24.73                                          |                                              | TB2                              | Chadwicks                                  |                |              |
| Chautauqua TB1 24.35 3,750 \$ 569.089 \$ 87,630 15.40%                                                                                                    | 3,750 \\$ 559,089 \\$ 87,630 15.40%                                                                                                    | 24.35                                          | _ <b></b>                                    | TB1                              | Chautauqua                                 |                |              |
| Chestertown TB1 12.73 4.999 \$ 566,682 \$ - 0.00%                                                                                                    | 4,999 \$ 556,682 \$ - 0.00%                                                                                                    | 12.73                                          |                                              | 181                              | Chestertown                                |                |              |
| Louins 8.3 [TB1 5.74 5.000] \$ 566,725 \$ 493,405 87.068                                                                                                    | 5,000 S 566,725 S 493,405 87,00%                                                                                                    | 5.74                                           | /                                            | 181                              | Collins 83                                 |                |              |
| Loiosse [TB1 6.31] 3,500 § 566,725 § - 0,00%                                                                                                    | 3,500 S 566,725 S - 0.00%                                                                                                    | 6.31                                           | +                                            | 181                              | Colosse                                    |                |              |
| Lorintn 1181 11.00 10.00 \$ 569,089 \$ 258,719 45,46%                                                                                                    |                                                                                                    | 11.00                                          | +                                            | 181                              | Corinth<br>Crewe Paint                     |                |              |
| Licomironiti 164 10.69 10,00 5 566/25 5 0 0.00%                                                                                                    |                                                                                                    | 10.69                                          | ++                                           | TP1                              | Delameter                                  |                |              |
| Letameter 104 30.04 10,90 \$ 569,089 2 44,588 442,506<br>DELAVAN TR1 315 2,556 6 E 67,231 6 41,730 70 72 56                                                                                                    | 10,550 \$ 355,053 \$ 241,858 42.508                                                                                                    | 30.04                                          | +                                            | TB1                              | DELAVAN                                    |                |              |
| Decentrary         10a         3.1.2         2.4.24         3         341/68         13.054           Delphi         Tat         10.51         1.2         6.4.24         5.4.21         4.1/68         13.054                                                                                                    | 2,500 y 307,231 y 417,700 73.007                                                                                                    | 3.15                                           | +                                            | TB1                              | Delphi                                     |                |              |
| DEPDT TAL 10.50 12.50 5 500/23 5 000/23 5 000/20 5 000/20 | 2 2 75 \$ 567 231 \$ 105 41 18 59%                                                                                                    | 10.50                                          | +                                            | TB1                              | DEPOT                                      |                |              |

## Tab – DG Cost Sharing

Each upgrade has an estimated cost associated with them. Each cost is broken down into:

- Station Name
- Transformer (1 and 2 if there is an upgrades needed to multiple substation transformers),
- Amount of Hosting Capacity the upgrade needs to handle
- The completed study's kw
- Estimated upgrade costs
- Total payment received
- Percent payments received

| National Grid New York System Data Portal |                 |                                                                                                    |                                                                |                                                                       |                                                                                  |                                                                                                    |                                  |                                                                                                    |                       |                             | Story Map 📑 У 🖉               |                                    |  |  |
|-------------------------------------------|-----------------|----------------------------------------------------------------------------------------------------|----------------------------------------------------------------|-----------------------------------------------------------------------|----------------------------------------------------------------------------------|----------------------------------------------------------------------------------------------------|----------------------------------|----------------------------------------------------------------------------------------------------|-----------------------|-----------------------------|-------------------------------|------------------------------------|--|--|
| Introduction                              | Company Reports | Distribution Assets Overview                                                                                                    | PV Hosting Capacity                                            | Electrification Ca                                                    | apacity ESS Hos                                                                  | sting Capacity LSRV/                                                                               | VDER                             | DG Cost Sharing CESIR Pa                                                                                       | ss Fail               | REST API                    | NWA                           |                                    |  |  |
|                                           |                 |                                                                                                    |                                                                |                                                                       |                                                                                  |                                                                                                    |                                  |                                                                                                    |                       |                             | ± ē :                         |                                    |  |  |
|                                           |                 |                                                                                                    |                                                                |                                                                       |                                                                                  |                                                                                                    |                                  |                                                                                                    |                       |                             |                               |                                    |  |  |
|                                           |                 |                                                                                                    |                                                                |                                                                       |                                                                                  |                                                                                                    |                                  |                                                                                                    |                       |                             |                               |                                    |  |  |
|                                           |                 | Interconnection Reviews (CESIRs) for project<br>sharing of qualifying upgrades are approximation of the statement of the statement of the statem | that have not yet advanced to<br>nate and not guaranteed as wo | This list has b<br>construction. As such,<br>ork scope and/or costs m | een compiled by Nation<br>the facilities listed herei<br>ay change once the proj | al Grid based on completed Co<br>n are subject to change withou<br>ects advance to detailed design | prdinated<br>prior no<br>and mat | d Electric System<br>otice. Further, any resulting cost estimate:<br>terial procurement. These estimated costs | that may<br>are based | be subsequently pro         | ovided for the this study and | purposes of cost<br>are subject to |  |  |
|                                           |                 |                                                                                                    |                                                                |                                                                       |                                                                                  | change.                                                                                            |                                  |                                                                                                    |                       | ·                           |                               |                                    |  |  |
|                                           |                 |                                                                                                    |                                                                | -                                                                     | Qua                                                                              | lifying 3V0 Upgrades                                                                               |                                  |                                                                                                    |                       |                             | Deres                         |                                    |  |  |
|                                           |                 | Station                                                                                                    | Transformer #1                                                 | Transformer #2                                                        | Hosting Capacity<br>(kW)                                                         | Completed Study Queue                                                                              | kW)                              | Qualifying Upgrade Planning Grade<br>Estimate                                                                  |                       | Sum of Payments<br>Received | Upgra                         | ade Estimate<br>Recieved           |  |  |
|                                           | 8               | rook Road                                                                                                    | TB1                                                            |                                                                       | 26.29                                                                            |                                                                                                    | 5,000                            | \$ 567                                                                                                    | 231 \$                | 107,88                      | 0                             | 19.02%                             |  |  |
|                                           | P               | rice Corners                                                                                                    | TR1                                                            |                                                                       | 5.73                                                                             |                                                                                                    | 1,999                            | \$ 566                                                                                                    | 725 \$                | -                           |                               | 0.00%                              |  |  |
|                                           | 8               | rook Road                                                                                                    | TB1                                                            | TB2                                                                   | 32.95                                                                            |                                                                                                    | 3,984                            | \$ 566                                                                                                    | 725 \$                | -                           | _                             | 0.00%                              |  |  |
|                                           |                 | owville                                                                                                    | 181                                                            | 1                                                                     | 21.49                                                                            |                                                                                                    | 5,000                            | \$ <u>566</u>                                                                                                  | /25 \$                |                             | 1                             | 0.00%                              |  |  |

**2 B CESIR Past Fail** 

#### Tab – CESIR Pass Fail

A tab is provided with a downloadable excel file to view a list of results from the System Impact Analysis of CESIRs that have been performed. Each row corresponds to a single CESIR and the specific Pass/Fail results of the 18 CESIR criteria evaluated as part of the analysis.

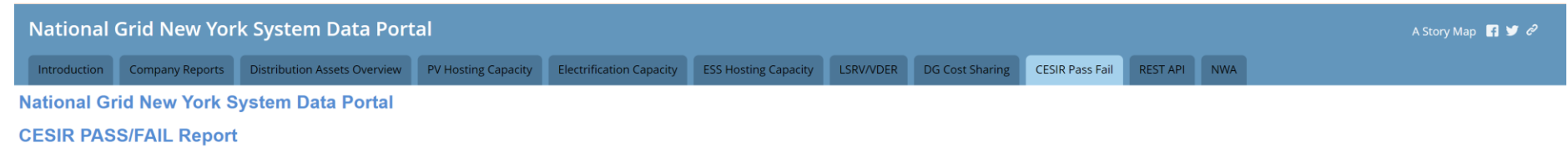

CESIR PASS FAIL Report

| ×      | AutoSave Off                                      | ) 🛛 り・                                            | ୯ - ୫ - 🕅 -                                                  |                                                                    | ail_Report (3).xlsx   ØNo                                       | b Label • Saved to this                                            | PC V                             | ,∕⊂ Sea                 | rch                      |                                    |                                                         |                                |                          |                        |                                                                  |                                                                       |                                                  | - 🔋                        | o ×       |
|--------|---------------------------------------------------|---------------------------------------------------|--------------------------------------------------------------|--------------------------------------------------------------------|-----------------------------------------------------------------|--------------------------------------------------------------------|----------------------------------|-------------------------|--------------------------|------------------------------------|---------------------------------------------------------|--------------------------------|--------------------------|------------------------|------------------------------------------------------------------|-----------------------------------------------------------------------|--------------------------------------------------|----------------------------|-----------|
| File   | Home In                                           | isert Draw                                        | Page Layout Fo                                               | rmulas Data f                                                      | Review View Auto                                                | omate Developer                                                    | Help PI                          | DataLink P              | ower Pivot               |                                    |                                                         |                                |                          |                        |                                                                  |                                                                       |                                                  | Comments                   | 년 Share ~ |
| Paste  | L Cut<br>e [] Copy<br>≪ Format P<br>Clipboard     | Painter                                           | ri v]11<br>I <u>U</u> v  ⊞ v  <br>Font                       | → A <sup>^</sup> A <sup>×</sup> =<br>☆ ~ A ~ =<br><sub>15</sub>    | E = :                                                           | ent                                                                | ~ Genera<br>\$ ~                 | Number                  | Condi<br>Condi<br>Format | tional Format as<br>ting ~ Table ~ | Normal<br>Good<br>Styles                                | Bad<br>Neutral                 | inser                    | t Delete Form          | t ∑ AutoSum<br>t I Fill ~<br>¢ Clear ~                           | Y ZV<br>Sort & Find &<br>Filter Y Select Y<br>diting                  | Sensitivity A<br>Sensitivity                     | Add-ins Analyze<br>Add-ins |           |
| C7     | ~ :                                               | $\times \checkmark f_{x}$                         | Pass                                                         |                                                                    |                                                                 |                                                                    |                                  |                         |                          |                                    |                                                         |                                |                          |                        |                                                                  |                                                                       |                                                  |                            |           |
| A A    | В                                                 | c                                                 | 0                                                            | E                                                                  | F                                                               | G                                                                  | н                                |                         | , j                      | ĸ                                  |                                                         | м                              | N                        | •                      | р                                                                | ٩                                                                     | R                                                | s                          | TUT       |
| Number | Distribution/Group Study:<br>Overvoltage - Result | Distribution/Group Study<br>Undervoltage - Result | Distribution/Group Study: Substatio<br>LTC for Reverse Power | n Distribution/Group Study: Feeder<br>Regulation For Reverse Power | r Distribution/Group Study: Fluctuation<br>Feeder < 3% - Result | Distribution/Group Study:<br>Fluctuation Station Bus < 5% - Result | Shady: Regulator Tap<br>Movement | Study: Flicker - Result | Study: Thermal - Results | (fault carrent) - Results          | and Distribution/Group Study<br>Unintentional Islanding | Protective Device Coordination | Study: Fault Sensitivity | Ground Fault Detection | Distribution/Group Study: Overvolta<br>Transmission System Fault | pe - Distribution/Group Study: Overvolta<br>Dist. System Fault Result | e - Distribution/Group Sh<br>Effective Grounding | study: SCADA               |           |
| 1      | Pass                                              | Pass                                              | Fail                                                         | Pass                                                               | Pass                                                            | Pass                                                               | Pass                             | Pass                    | Pass                     | Pass                               | Fail                                                    | Pass                           | Pass                     | Fail                   | Fail                                                             | Pass                                                                  | Pass                                             | Fail                       |           |
| 3      | Fail                                              | Pass                                              | Fall                                                         | Fall                                                               | Pass                                                            | Pass                                                               | Pass                             | Fall                    | Pass                     | Pass                               | Fail                                                    | Fail                           | Pass                     | Pass                   | Fail                                                             | Pass                                                                  | Pass                                             | Fail                       |           |
| 4)     | Pass                                              | Pass                                              | Pass                                                         | Pass                                                               | Pass                                                            | Pass                                                               | Pass                             | Pass                    | Pass                     | Pass                               | Pass                                                    | Pass                           | Pass                     | Pass                   | Pass                                                             | Pass                                                                  | Pass                                             | Pass                       |           |
| 5      | Pass                                              | Pass                                              | Fail                                                         | Pass                                                               | Pass                                                            | Pass                                                               | Pass                             | Pass                    | Pass                     | Pass                               | Fail                                                    | Fail                           | Pass                     | Pass                   | Fail                                                             | Pass                                                                  | Pass                                             | Fail                       |           |
| 7      | Fail                                              | Pass                                              | Pass                                                         | Pass                                                               | Pass                                                            | Pass                                                               | Pass                             | Pass                    | Fail                     | Pass                               | Fail                                                    | Fail                           | Fail                     | Fail                   | Pass                                                             | Pass                                                                  | Pass                                             | Fail                       |           |
| 8      | Fail                                              | Fail                                              | Fail                                                         | Pass                                                               | Pass                                                            | Pass                                                               | Pass                             | Pass                    | Pass                     | Pass                               | Fail                                                    | Fail                           | Fail                     | Fail                   | Pass                                                             | Pass                                                                  | Pass                                             | Fail                       |           |
| 9 91   | Fail                                              | Pass                                              | Fail                                                         | Fall                                                               | Pass                                                            | Pass                                                               | Fail                             | Fail                    | Fail                     | Pass                               | Fail                                                    | Fail                           | Fail                     | Pass                   | Fail                                                             | Pass                                                                  | Pass                                             | Fail                       |           |
| 20 11  | Pass                                              | Pass                                              | Pass                                                         | Pass                                                               | Pass                                                            | Pass                                                               | Pass                             | Pass                    | Pass                     | Pass                               | Fail                                                    | Fail                           | Pass                     | Pass                   | Pass                                                             | Pass                                                                  | Pass                                             | Pass                       |           |
| 12     | Pass                                              | Pass                                              | Fail                                                         | Pass                                                               | Pass                                                            | Pass                                                               | Pass                             | Pass                    | Fail                     | Pass                               | Fail                                                    | Fail                           | Pass                     | Pass                   | Fail                                                             | Pass                                                                  | Pass                                             | Fail                       |           |
| 4 13   | Fail                                              | Pass                                              | Pass                                                         | Pass                                                               | Pass                                                            | Pass                                                               | Pass                             | Pass                    | Fail                     | Pass                               | Fail                                                    | Fail                           | Pass                     | Pass                   | Pass                                                             | Pass                                                                  | Pass                                             | Fail                       |           |
| 5 14   | Pass                                              | Pass                                              | Fail                                                         | Pass                                                               | Pess                                                            | Pass                                                               | Pass                             | Pass                    | Pass                     | Pass                               | Fail                                                    | Fail                           | Pass                     | Fail                   | Fail                                                             | Pass                                                                  | Pass                                             | Fail                       |           |
| 7 16   | Pass                                              | Pass                                              | Fail                                                         | Pass                                                               | Pass                                                            | Pass                                                               | Pass                             | Pass                    | Pass                     | Pass                               | Fail                                                    | Fail                           | Pass                     | Fail                   | Fail                                                             | Pass                                                                  | Pass                                             | Fail                       |           |
| 17     | Fail                                              | Pass                                              | Pass                                                         | Pass                                                               | Fail                                                            | Fail                                                               | Fail                             | Pass                    | Fail                     | Fall                               | Fail                                                    | Fail                           | Pass                     | Pass                   | Pass                                                             | Pass                                                                  | Pass                                             | Fail                       |           |
| 9 18   | Pass                                              | Pass                                              | Fail                                                         | Pass                                                               | Pass                                                            | Pass                                                               | Pass                             | Pass                    | Fail                     | Pass                               | Fail                                                    | Fail                           | Pass                     | Fail                   | Pass                                                             | Pass                                                                  | Pass                                             | Fail                       |           |
| 19     | Pass                                              | Pass                                              | Fail                                                         | Pass                                                               | Pass                                                            | Pass                                                               | Pass                             | Pass                    | Pass                     | Pass                               | Fail                                                    | Fail                           | Pass                     | Pass                   | Pass                                                             | Pass                                                                  | Fail                                             | Fail                       |           |
| 20     | Pass                                              | Pass                                              | Pass                                                         | Pass                                                               | Pess                                                            | Pess                                                               | Pass                             | Pass                    | Pass                     | Pass                               | fail                                                    | fail                           | Pass                     | fail                   | fail                                                             | Pass                                                                  | Dass                                             | fail                       |           |
| 3 22   | Pass                                              | Pass                                              | Pass                                                         | Pass                                                               | Pass                                                            | Pass                                                               | Pass                             | Pass                    | Fail                     | Pass                               | Fail                                                    | Pass                           | Pass                     | Fail                   | Pass                                                             | Pass                                                                  | Pass                                             | Fail                       |           |
| -      |                                                   |                                                   |                                                              |                                                                    |                                                                 |                                                                    |                                  |                         |                          |                                    |                                                         |                                |                          |                        |                                                                  |                                                                       |                                                  |                            |           |

#### Tab – CESIR Pass Fail

#### Below is an example excerpt from the System Impact Analysis of a CESIR. Each

#### criteria's Pass/Fail result are the values shared in the CESIR Pass Fail report.

#### **5.0 SYSTEM IMPACT ANALYSIS**

| Category                                                         | Criteria                                                                                                    | Limit                                                                                                    | Result         |  |
|------------------------------------------------------------------|----------------------------------------------------------------------------------------------------|----------------------------------------------------------------------------------------------------|----------------|--|
| Voltage                                                          | Overvoltage                                                                                                    | < 105% (ANSI C84.1)                                                                                                    | Pass           |  |
| With the add<br>104.42% of n                                     | ition of the subject generator the maxin<br>ominal.                                                                                   | num voltage as modeled on the F                                                                                                    | eeder is       |  |
| Voltage                                                          | Undervoltage                                                                                                    | > 95% (ANSI C84.1)                                                                                                    | Pass           |  |
| With the add<br>96.62% of no                                     | ition of the subject generator the minim<br>minal.                                                                                    | hum voltage as modeled on the Fe                                                                                                    | eder is        |  |
| Voltage                                                          | Substation Regulation for Reverse<br>Power                                                                                            | <100% minimum load criteria                                                                                                    | Fail           |  |
| The total gen<br>on these Feed<br>Therefore, N<br>directional co | eration on Feeders 0455, 0456 and 045<br>Jers is 6.027 MW. Therefore, the genera<br>Leroy substation transformer TR#2 LTC<br>ontrols. | 7 is 10.497 MW. The total minimu<br>ation to load ratio is 174%.<br>Controls must be replaced with                                                                                    | ım load<br>bi- |  |
| Voltage                                                          | Feeder Regulation for Reverse<br>Power                                                                                                | <100% Minimum load to<br>generation ratio                                                                                                    | Pass           |  |
| There are no                                                     | in-line voltage regulators between N Le                                                                                               | roy substation and POI.                                                                                                    | 13             |  |
| Voltage                                                          | Fluctuation                                                                                                    | <3% steady state from<br>proposed generation on<br>feeder, <5% steady state<br>from aggregate DER on<br>substation bus, Regulator tap<br>movement exceeds 1<br>position. <sup>2</sup> | Pass           |  |
| The greatest the feeder loo                                      | voltage fluctuation on the feeder occurs<br>cation is 0.74% due to the proposed ger                                                   | s at the POI. The resulting fluctua<br>neration.                                                                                                    | tion at        |  |
| Voltage                                                          | Flicker                                                                                                    | Screen H Flicker                                                                                                    | Pass           |  |
| The Pst for th<br>0.35 and ther                                  | e location with the greatest voltage fluc<br>efore passes this test.                                                                  | ctuation is 0.306 and the emission                                                                                                    | is limit is    |  |
| Equipment<br>Ratings                                             | Thermal (continuous current)                                                                                                    | <100% thermal limits                                                                                                    | Pass           |  |
| The subject g<br>downstream                                      | enerator's full output current is 219 A.<br>of 500 CU is 452 A. 500 CU cable therma                                                   | The total full output current of all<br>al capabilities are 402 A and consi                                                                                                    | DER            |  |

downstream of 500 CU is 452 A. 500 CU cable thermal capabilities are 402 A and considering the minimum load on the feeder, 500 CU will see 300 A and therefore is not a concern.

|                                                                                                    | Intercom                                                                                                    | Page 7 of 12                                                                                                    |                                                                                                    |                                                                                     |  |  |  |  |
|----------------------------------------------------------------------------------------------------|----------------------------------------------------------------------------------------------------|----------------------------------------------------------------------------------------------------|----------------------------------------------------------------------------------------------------|-------------------------------------------------------------------------------------|--|--|--|--|
|                                                                                                    | Distributed Energy R                                                                                                    | Distributed Energy Resources - NYSSIR                                                                                                    |                                                                                                    |                                                                                     |  |  |  |  |
| Equipment V<br>Ratings                                                                                                    | Vithstand (fault current)                                                                                                    | <90% withstand li                                                                                                    | mits                                                                                                    | Pass                                                                                |  |  |  |  |
| The additional fau<br>interrupting rating                                                                                                    | It current contribution from<br>is in excess of existing EPS er                                                                                                    | the generation does not co<br>quipment.                                                                                                    | ntribute to                                                                                                    |                                                                                     |  |  |  |  |
| Protection                                                                                                    | Inintentional Islanding                                                                                                    | Unintentional Isla<br>Document & Com<br>Guidelines                                                                                                    | nding<br>pany                                                                                                    | Fail                                                                                |  |  |  |  |
| The subject genera<br>Company's criteria<br>require:<br>National C<br>Berlose bl                                                                                                    | ator is a 5,000 kW PV genera<br>I for islanding a distributed r<br>Grid protection and control  <br>occing required for 830555                                                                                                    | ation system. The subject ge<br>resource under light load co<br>package                                                                                                    | eneration ex<br>inditions and                                                                                                    | ceeds the<br>I will                                                                 |  |  |  |  |
| Protection F                                                                                                    | Protective device coordination                                                                                                    | on Company Guidelin                                                                                                    | ies                                                                                                    | Fail                                                                                |  |  |  |  |
| the second second second second second second second second second second second second second second second se                                                                                                    |                                                                                                    |                                                                                                    |                                                                                                    |                                                                                     |  |  |  |  |
| -OC phase relay se<br>-OC ground relay s<br>The 50, 51, 50G, a<br>appropriate coord<br>instantaneous ove<br>with the company                                                                                                    | ttings: PU = 440A, Curve = U<br>ettings: PU = 330A, Curve =<br>nd 51G functions must be er<br>ination with the interconnec<br>ercurrent elements in their<br>r upstream recloser.                                                                                                    | 14, TD = 1.3, Instantaneous<br>U4, TD = 2.0, Instantaneous<br>nabled as highlighted by ESI<br>cted distribution. The Custo<br>recloser to provide approp                                                                                                    | Pickup = 2,20<br>s Pickup = 2,3<br>B 756B to pro<br>mer must us<br>riate coordin                                                                                             | 00A<br>200A<br>ovide<br>se the<br>nation                                            |  |  |  |  |
| -OC phase relay se<br>-OC ground relay s<br>The 50, 51, 50G, a<br>appropriate coord<br>instantaneous ove<br>with the company<br>Protection                                                                                                    | <pre>ttings: PU = 440A, Curve = 0<br/>ettings: PU = 330A, Curve =<br/>nd 51G functions must be er<br/>ination with the interconnee<br/>rcurrent elements in their<br/>upstream recloser.<br/>ault Sensitivity</pre>                                                                                                 | 14, TD = 1.3, Instantaneous<br>U4, TD = 2.0, Instantaneous<br>nabled as highlighted by ESI<br>ted distribution. The Custo<br>recloser to provide approp<br>Rated capabilities<br>equipment                                                                                                    | Pickup = 2,2(<br>s Pickup = 2,2<br>B 756B to pro-<br>mer must us<br>riate coordir<br>of EPS                                                                                  | 00A<br>200A<br>ovide<br>se the<br>nation<br>Pass                                    |  |  |  |  |
| -OC phase relay se<br>-OC ground relay se<br>-OC ground relay s<br>The 50, 51, 50G, a<br>appropriate coord<br>instantaneous ove<br>with the company<br>Protection F<br>Fault studies show<br>feeder 0456 will m<br>Aggregate source I<br>rated capabilities s                                                                                                    | timps: PU = 4404, Curve =<br>ettings: PU = 330A, Curve =<br>ad 51G functions must be en<br>ination with the interconnee<br>scournet elements in their<br>upstream recloser.<br>ault Sensitivity<br>that contribution from the<br>ot have a significant increase<br>fault contribution from the<br>f FPS equipment.  | 14, TD = 1.3, Instantaneous<br>U4, TD = 2.0, Instantaneou<br>nabled as highlighted by ESI<br>ted distribution. The Custo<br>recloser to provide approp<br>Rated capabilities<br>equipment<br>subject generator for faults<br>e in fault current seen by ut<br>dddition of the proposed sy                                                                            | Pickup = 2,20<br>s Pickup = 2,<br>B 756B to pro-<br>mer must us<br>riate coordin<br>of EPS<br>on the N. Le<br>ility equipmi<br>stem is withi                                 | DDA<br>200A<br>se the<br>aation<br>Pass<br>eroy<br>ent.<br>n the                    |  |  |  |  |
| -OC phase relays e<br>-OC ground relays e<br>-OC ground relays e<br>-OC ground relays e<br>-OC ground relays e<br>-OC ground relation of the<br>-OC ground relation of the<br>-OC | timing: PU = 440A, Curve = 4<br>ettings: PU = 330A, Curve = 4<br>d S16 functions must be en<br>ination with the interconnee<br>recurrent elements in their<br>upstream recloser.<br>ault Sensitivity<br>that contribution from the<br>a thave a significant increase<br>after Sequipment.<br>Ground Fault Detection | 14, TD = 1.3, Instantaneous         U4, TD = 2.0, Instantaneous         nabled as highlighted by ESI         ted distribution. The Custor         recordser to provide approp         Rated capabilities         equipment         subject generator for faults         e in fault current seen by ut         addition of the proposed sy         Reduction of react | Pickup = 2,20<br>Pickup = 2,30<br>B 756B to pro-<br>mer must use<br>mer must use<br>riate coordir<br>of EPS<br>on the N. Le<br>ility equipments<br>stem is withing<br>h > 0% | 200A<br>200A<br>sovide<br>se the<br>hation<br>Pass<br>eroy<br>ent.<br>n the<br>Fail |  |  |  |  |

|                                                                                                    | Distributed Energy Resource                                                                                                    | ces - NYSSIR                                                                                                    | Version 1.0 - 03/25                                                                                                    |
|----------------------------------------------------------------------------------------------------|----------------------------------------------------------------------------------------------------|----------------------------------------------------------------------------------------------------|----------------------------------------------------------------------------------------------------|
| Protection                                                                                                    | Overvoltage - Transmission System<br>Fault                                                                                                    | Company 3V0 crite                                                                                                    | ria Fail                                                                                                    |
| The generation<br>planning three<br>due to the dis<br>performed an<br>known as a 3'<br>However, a 3'<br>sharing may a            | In to load ratio on the serving distributic<br>shold in which transmission ground faul<br>tribution source contribution. An evalu<br>di thas been determined that ground i<br>VO protection scheme, is required at N.<br>YO protection is already required due t<br>poply, see section 6.0 for details. | n system has failed t<br>t overvoltage becom<br>lation of the existing<br>fault overvoltage pro<br>Leroy Station transf<br>o previous DGs ahea     | he Company's<br>e an electrical hazard<br>EPS has been<br>otection, commonly<br>former TR#2.<br>d in queue and cost                    |
| Protection                                                                                                    | Overvoltage - Distribution System<br>Fault                                                                                                    | < 125 % voltage ris                                                                                                    | e Pass                                                                                                    |
| With subject (<br>the system is                                                                                                  | generator interconnected the modeled<br>115.7% and therefore passes this screer                                                                                                    | voltage rise on the ur                                                                                                    | faulted phases of                                                                                                    |
| Protection                                                                                                    | Effective Grounding                                                                                                    | R0/X1 < 1, X0/X1 <                                                                                                    | 3 Pass                                                                                                    |
| With subject (<br>2.2926 PU. Bo                                                                                                  | generator interconnected the modeled I<br>oth the RD/X1 and X0/X1 ratios pass the                                                                                                    | R0/X1 is 0.8255 PU a<br>Company screen.                                                                                                    | nd the X0/X1 is                                                                                                    |
| SCADA                                                                                                    | Required EMS Visibility for<br>Generation Sources                                                                                                    | Monitoring & Cont<br>Requirements                                                                                                    | rol Fail                                                                                                    |
| Other                                                                                                    | s are proposed on an existing site with p                                                                                                    | reexisting environme                                                                                                    | ental conditions                                                                                                    |
| and/or enviro<br>following:<br>• The Custom<br>corridor for N<br>long-term ma<br>would not int<br>depth, and loo<br>be determine | Inmental regulatory obligations, the Cus<br>er is responsible, at its sole cost and exp<br>ational Grid's facilities such that intrusi-<br>intenance would not result in potential<br>erfere with institutional or engineering<br>cation of the uncontaminated corridor n<br>d with the Customer.       | tomer should be main<br>bense, for providing a<br>re work performed di<br>contact with any site<br>controls, if applicable<br>equired for National | de aware of the<br>in uncontaminated<br>uring installation and<br>contamination and<br>e. The aerial extent,<br>Grid's facilities will |
| <ul> <li>The Custom<br/>the nature an<br/>controls (inclu<br/>proposal.</li> </ul>                                               | er is responsible for providing any, and<br>d extent of any site contamination, and<br>uding plans and drawings), if applicable,                                                                                                    | all information regar<br>design information f<br>immediately upon a                                                                                | ding site conditions,<br>or any engineering<br>cceptance of this                                                                       |
| <ul> <li>The Custom<br/>including but<br/>controls (if ap<br/>wastes general</li> </ul>                                          | er is responsible for all obligations impo<br>not limited to notifications regarding m<br>plicable), any required monitoring and/<br>ated at the site, and the resolution of an                                                                                                    | used by governmenta<br>odifications to institu<br>or reporting obligation<br>by violations caused b                                                | l authorities,<br>itional or engineering<br>ons, disposal of any<br>by the work.                                                       |

2.9

Tabs – REST API and NWA Tabs

#### Tab – REST API

Third parties can now overlay JU Hosting Capacity data within their own GIS systems and mapping tools.

The REST URL access provides a live version of the current hosting capacity maps enabling access to the most up-to-date information

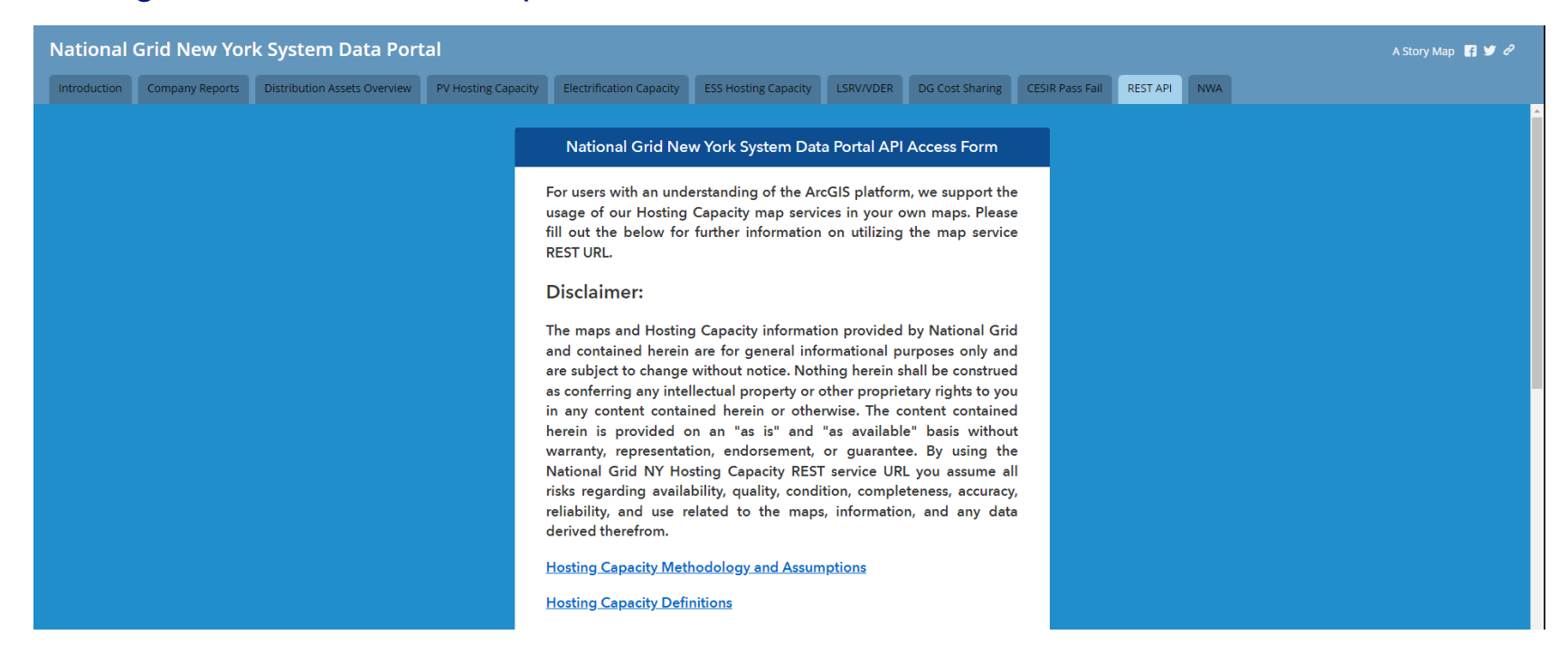

#### Tab – REST API

- Fill out the REST API form confirming your information.
- This also indicates that you will place the disclaimer language.
- This also confirms that you will track who uses your map and provide a list of users if requested by National Grid

| A summary of the analysis m | thodology and | assumptions | can be found |
|-----------------------------|---------------|-------------|--------------|
| here.                       |               |             |              |

Hosting Capacity definitions can be found here

First Name\*

Last Name\*

Email\*

Company or Organization\*

By submitting this information you understand and agree to the above. Additionally you agree to include the above disclaimer text on any map displaying the hosting capacity layers; And agree to track and provide a list of names and email addresses for users of said map if requested by National Grid.

Terms and Conditions\*

I understand and agree to the above terms and conditions

Submit

#### Tab – NWA (Non-Wire Alternatives)

The NWA Tab contains a link to National Grid's Non-Wires Alternatives web page which includes helpful information about NWAs, basic project metrics, and scope and timing of potential future NWA opportunities. Requests for Proposal or the like will contain more details about project scope, area information, and timing.

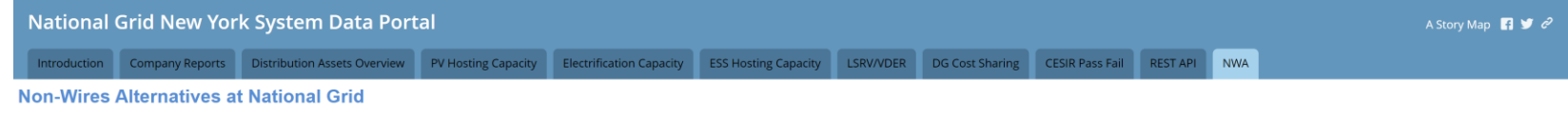

National Grid promotes and supports the development of Non-Wires Alternative (NWA) opportunities.

To learn more about NWAs, potential NWA opportunities and open NWA Requests for Proposals (RFPs), and how to contact us regarding NWAs at National Grid, please use the following link:

https://www.nationalgridus.com/Business-Partners/Non-Wires-Alternative